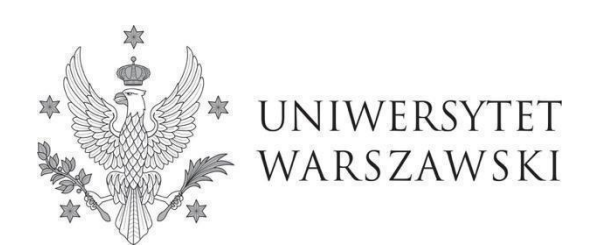

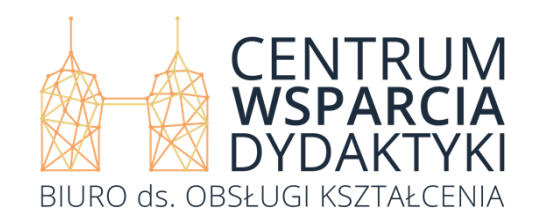

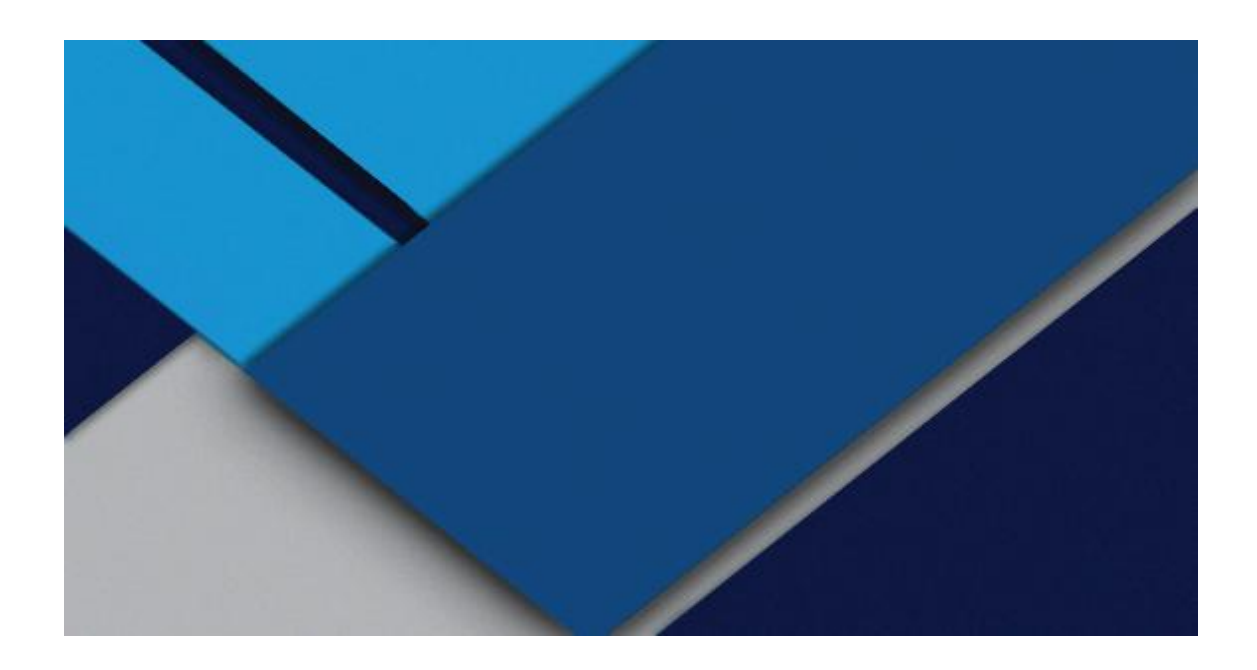

## Instrukcja obsługi bezpośrednich rejestracji żetonowych w systemie USOSweb na Uniwersytecie Warszawskim

Warszawa 2025

Instrukcja obsługi bezpośrednich rejestracji żetonowych w systemie USOSweb na Uniwersytecie Warszawskim, Warszawa 2025

Centrum Wsparcia Dydaktyki Uniwersytet Warszawski Krakowskie Przedmieście 26/28 00-927 Warszawa

Tekst: mgr Katarzyna Buczek, mgr Klaudia Pożarycka

Treść Instrukcji powstała w konsultacji z lic. Katarzyną Kawulską, mgr Agnieszką Wolską, inż. Konradem Koślą, mgr. Mateuszem Zduńczukiem w ramach Zespołu roboczego ds. systemów informatycznych wspierających proces kształcenia.

Wszelkie prawa autorskie są zastrzeżone.

© Centrum Wsparcia Dydaktyki Uniwersytetu Warszawskiego

Centrum Wsparcia Dydaktyki UW Warszawa 2025

ISBN: 978-83-968051-5-7

### Spis treści

| 1. | Ogólne zasady rejestracji                              | 3  |
|----|--------------------------------------------------------|----|
|    | 1.1. Słowniczek                                        | 5  |
| 2. | Żetony                                                 | 6  |
| 3. | Logowanie                                              | 9  |
| 4. | Użytkownik niezalogowany, czyli kiedy nie masz dostępu |    |
|    | do USOSweb                                             | 11 |
| 5. | Użytkownik zalogowany, czyli kiedy masz dostęp         |    |
|    | do USOSweb                                             | 19 |
|    | 5.1. Rejestracja z żetonami darmowymi                  | 38 |
|    | 5.2. Rejestracja z żetonami płatnymi                   | 39 |

### 1. Ogólne zasady rejestracji

Na Uniwersytecie Warszawskim na większość zajęć obowiązują SAMODZIELNE zapisy przy użyciu serwisu USOSweb.

Student może wziąć udział w rejestracjach na przedmioty oferowanych przez jego jednostkę (potocznie nazywanych rejestracjami wydziałowymi), rejestracjach na egzaminy albo REJESTRACJACH ŻETONOWYCH.

Niniejsza instrukcja opisuje zasady rejestracji żetonowych bezpośrednich przeprowadzanych za pośrednictwem serwisu USOSweb. W rejestracjach bezpośrednich obowiązuje zasada "kto pierwszy ten lepszy", co oznacza, że wynik rejestracji do grupy zajęciowej zależy od kolejności zgłoszeń. W rejestracji żetonowej można wziąć udział tylko wtedy, gdy posiada się żetony odpowiedniego typu, w odpowiedniej liczbie. Jeżeli nie mamy żetonów, to w przypadku studentów

i doktorantów należy się zwrócić do macierzystej jednostki o ich przydzielenie. Instrukcja skierowana jest do studentów, doktorantów oraz innych użytkowników bezpośrednich rejestracji żetonowych w USOSweb. W rejestracjach żetonowych bezpośrednich na Uniwersytecie Warszawskim udostępniane są:

- przedmioty ogólnouniwersyteckie tzw. "wolnego dostępu" (żetony typu OG),
- lektoraty (żetony typu LEK, LEK2),
- egzaminy certyfikacyjne z języków obcych (żetony typu EGZ-JO),
- kursy repetytoryjne z języków obcych (żetony typu KURS),
- zajęcia WF (żetony typu WF),
- przedmioty dające uprawnienia pedagogiczne (żetony typu PED),
- egzaminy z uprawnień pedagogicznych (żetony typu EGZ-PED),
- lektoraty z języka polskiego w CJiKPDC "Polonicum" (żetony typu POL),
- wykłady dla cudzoziemców w CJiKPDC "Polonicum" (żetony typu OGP),
- kursy doskonalące z języków obcych B2 (żetony typu KURS\_prep)
- a także inne zajęcia oferowane przez wydziały.

Ważne! Serwis umożliwia rejestrację wyłącznie na przedmioty z jednym typem zajęć. Nie ma możliwości oferowania w rejestracjach przedmiotów składających się np. z wykładu i ćwiczeń jednocześnie.

W przypadku zajęć realizowanych online, na platformie KAMPUS, oprócz zapisu w USOSweb należy dodatkowo zapisać się na platformie: <u>https://kampus.uw.edu.pl/</u>.

**Ważne!** Na platformie KAMPUS logujemy się kontem CAS (loginem jest numer PESEL lub adres mailowy), które służy także do logowania się do USOSweb. Udział w zajęciach biorą tylko osoby zarejestrowane na dany przedmiot w USOSweb i poprawnie zalogowane na platformie edukacyjnej KAMPUS.

#### 1.1. Słowniczek

- kolejność wyświetlania rejestracji wszystkie rejestracje są posortowane w określony sposób. Użytkownik serwisu widzi rejestracje podzielone na trzy grupy:
  - Aktywne z aktualną turą, sortowane po kodzie jednostki, a następnie po kodzie rejestracji,
  - Z turą w przyszłości (niezależnie od statusu rejestracji: w przygotowaniu, aktywne lub przetwarzane), w tej grupie są rejestracje w przygotowaniu, aktywne i przetwarzane, z turą w przyszłości, sortowane po najbliższym terminie rozpoczęcia tury, dalej po kodzie jednostki, następnie po kodzie rejestracji,
  - Z minionymi turami (niezależnie od statusu rejestracji: w przygotowaniu, aktywne lub przetwarzane), w tej grupie są rejestracje w przygotowaniu, aktywne i przetwarzane, z turą w przeszłości, sortowane po najbliższym terminie rozpoczęcia tury, dalej po kodzie jednostki, następnie po kodzie rejestracji.

W AKTUALNOŚCIACH → REJESTRACJE ŻETONOWE osobom niezalogowanym pokazuje się lista, jaką uzyskuje zalogowany student po ustawieniu checkboxa *Wyświetlaj niedostępne rejestracje*;

- limit tury inaczej też limit żetonów tury lub limit wydanych żetonów maksymalna liczba żetonów, które można wydać podczas danej tury rejestracji;
- **student** użyty rzeczownik oznacza zarówno studentkę, jak studenta;
- tura tura to odcinek czasu, w trakcie którego studenci mogą rejestrować się na przedmioty dostępne w danej rejestracji i wyrejestrowywać z nich. Każda rejestracja składa się z jednej lub więcej tur;

- tura dedykowana tura rejestracji, w której biorą udział grupy zajęciowe oznaczone jako dedykowane oraz grupy zajęciowe bez dedykacji. Grupa dedykowana to grupa przeznaczona wyłącznie dla studentów określonych programów studiów. W turze dedykowanej WYŁĄCZNIE studenci tych określonych programów mogą się zapisać do dedykowanych grup. Wszyscy studenci mogą się natomiast zapisywać do grup, które nie zostały dedykowane żadnym programom studiów, mimo, że grupy te są dostępne w ramach tury dedykowanej;
- żeton umowna forma płatności za wybrane zajęcia na Uniwersytecie Warszawskim. Żetony są darmowe (żeton = 0 PLN) i płatne (żeton > 0 PLN, na tej podstawie system nalicza opłatę równą wartości wydanych żetonów). Zarówno żetony darmowe, jak płatne, przydzielane są wszystkim studentom w określonej wysokości na początku studiów. Pula żetonów przydzielanych przez uczelnię na start jest bezpłatna. W przypadku braku lub wykorzystania żetonów darmowych, żetony dodatkowe nadają pracownicy sekcji studenckich uprawnionym do tego użytkownikom. Student może wnioskować o zwiększenie limitu darmowych żetonów danego typu w swojej jednostce macierzystej. W przypadku braku lub wykorzystania żetonów płatnych nie trzeba wnioskować o ich nadanie/dokupienie. Należy mieć jednak świadomość, że w takiej sytuacji, zapisując się na przedmiot opłacany płatnymi żetonami, trzeba będzie uiścić opłatę wskazaną podczas rejestracji.

### 2. Żetony

- Żeby widzieć rejestrację i wziąć w niej udział, musisz mieć zdefiniowane (przez macierzysty dziekanat/sekretariat) żetony odpowiedniego typu, dotyczy to także żetonów płatnych.
- 2. Ważne! Sprawdź stan posiadanych żetonów najpóźniej dzień przed rozpoczęciem rejestracji. To ostatni moment, abyś mógł poprosić w sekretariacie/dziekanacie o dodanie brakujących żetonów i wziąć udział w rejestracji następnego dnia. Pamiętaj o migracji danych!

- 3. Na **start** otrzymasz:
  - → 300 żetonów OG na zajęcia ogólnouniwersyteckie, jeżeli jesteś studentem. To pula przydzielana studentom raz na cały okres trwania studiów (łącznie na pierwszy i drugi stopień). Jeżeli wydasz żetony, a nie zrealizujesz wymagań programowych w zakresie przedmiotów ogólnouniwersyteckich, to musisz się zgłosić z prośbą o dodatkowe żetony typu OG do dziekanatu/sekretariatu macierzystej jednostki. Doktoranci, którzy rozpoczynają kształcenie na UW otrzymują 120 żetonów, natomiast doktoranci, którzy kontynuują kształcenie na UW dostają żetony, o ile o nie zawnioskują w swojej szkole doktorskiej.
  - → 240 żetonów LEK na lektoraty, jeżeli jesteś studentem studiów I stopnia albo jednolitych magisterskich. Warto też pamiętać, że jeżeli zapisałeś się na semestr zimowy, to na semestr letni zostaniesz zapisany automatycznie, nawet w przypadku braku żetonów (wówczas zostanie naliczona płatność – przykładowy koszt 1178,40 zł). Osoby, które nie zamierzają kontynuować nauki w semestrze letnim, powinny samodzielnie wyrejestrować się z lektoratu podczas trwania tury rejestracji. Więcej o lektoratach na jezyki.obce.uw.edu.pl, a także na szjo.uw.edu.pl
  - → 2 żetony EGZ-JO na egzaminy certyfikacyjne, jeżeli jesteś studentem studiów I stopnia albo jednolitych magisterskich.
  - → 30 żetonów LEK2 na lektoraty, jeżeli studiujesz na studiach II stopnia.
  - → 240 żetonów POL na naukę języka polskiego, jeżeli jesteś cudzoziemcem. Więcej o nauce języka polskiego na stronie <u>https://polonicum.uw.edu.pl/</u>
  - → 180 żetonów OGP na udział w wykładach organizowanych przez Centrum Języka Polskiego i Kultury Polskiej dla Cudzoziemców jeżeli jesteś cudzoziemcem.
  - → 90 żetonów typu WF na zajęcia WF, jeżeli jesteś studentem studiów stacjonarnych I stopnia albo jednolitych magisterskich, są to żetony niezbędne do zaliczenia trzech obowiązkowych semestrów zajęć

wychowania fizycznego. Niezaliczenie oznacza utratę żetonów, które w późniejszym czasie będziesz zobowiązany dokupić (przykładowy koszt 240 zł). Rejestracja na zajęcia WF odbywa się jedynie internetowo poprzez USOSweb. Po zamknięciu rejestracji nie ma możliwości dopisania do grupy lub wypisania się z zajęć. Wszystkie zmiany w rejestracji trzeba wykonać samodzielnie w trakcie otwartej tury rejestracji żetonowej. Więcej o zajęciach WF na stronie <u>https://wfisport.uw.edu.pl/</u>

- → bezpłatne żetony typu WF na zajęcia WF, jeżeli jesteś studentem studiów II stopnia albo studiów niestacjonarnych, dla których zajęcia WF nie są przedmiotem obowiązkowym, i zgłosisz się do Studium Wychowania Fizycznego i Sportu w celu uzyskania bezpłatnych żetonów umożliwiających rejestrację na nieobowiązkowe zajęcia.
- → żetony typu PED na wybrane zajęcia przygotowujące do wykonywania zawodu nauczyciela, jeżeli jesteś zainteresowany uzyskaniem uprawnień nauczycielskich i zapisałeś się na specjalność nauczycielską na swoim kierunku. Więcej o kształceniu nauczycieli na stronie <u>https://bid.uw.edu.pl/ksztalcenie-nauczycieli-3/</u> oraz na stronach wydziałowych.
- Rejestracja udostępniana jest zazwyczaj w kilku turach. Dla każdej tury rejestracji zdefiniowany jest limit wydanych żetonów. Ma to na celu wyeliminowanie rezerwowania sobie miejsc w grupach zajęciowych "na zapas".
- 5. Jeżeli nie przekroczyłeś limitu wydanych żetonów w danej turze, a nie posiadasz wystarczającej liczby żetonów:
  - płatnych, to system pozwoli się zarejestrować, ale naliczy płatność (gotówką w PLN!) zgodnie ze zdefiniowaną odgórnie ceną jednego żetonu określonego typu. Warto zapoznać się z ceną przedmiotu (czyli ceną wydanych na ten przedmiot żetonów) przed podjęciem decyzji o rejestracji w trybie płatnym;
  - darmowych, to system nie pozwoli się zarejestrować.
- Rejestracja na zajęcia oznacza wydanie określonej liczby żetonów lub/i PLN. Jeśli nie wyrejestrujesz się z zajęć w terminie, to nawet jeśli nie będziesz uczęszczał

na zajęcia, utracisz żetony (lub/i PLN) bezpowrotnie, bo opłatę za ew. dokupione żetony i tak będziesz musiał uiścić.

- Jeżeli wykorzystałeś otrzymane na starcie żetony typu OG, a nie zrealizowałeś wymagań programowych, to będziesz musiał złożyć prośbę o dodatkowe żetony w sekcji studenckiej macierzystej jednostki.
- 8. Wyjaśnianie spornych kwestii związanych z żetonami typu OG odbywa się wyłącznie w sekcji studenckiej macierzystej jednostki studenta.
- 9. Wyjaśnianie spornych kwestii związanych z żetonami INNEGO typu niż OG odbywa się wyłącznie w jednostce, która oferuje przedmioty powiązane z danym typem żetonów. Na przykład sprawy związane z żetonami typu WF należy wyjaśniać w Studium Wychowania Fizycznego i Sportu, zaś sprawy związane z żetonami typu LEK, LEK2, EGZ u Koordynatora Uniwersyteckiego Systemu Nauczania Języków Obcych.
- 10. Jeżeli na początku studiów tj. zaraz po rozpoczęciu pierwszego semestru nie przydzielono Ci należnych na starcie żetonów, to musisz się zgłosić do swojej sekcji studenckiej celem wyjaśnienia sprawy - jest to jedyny przypadek, w którym zgłaszasz się do dziekanatu/sekcji studenckiej macierzystej jednostki także w sprawie żetonów innych niż OG.

Np. na początku roku akademickiego miałeś otrzymać pewną liczbę żetonów typu WF, ale ich nie otrzymałeś. W takiej sytuacji NIE WYJAŚNIASZ sprawy w Studium Wychowania Fizycznego i Sportu tylko **w sekcji studenckiej swojej jednostki.** 

- 11. Ważne! Żetony otrzymujesz tylko raz bez względu na liczbę podjętych kierunków studiów na UW.
- 12. Ważne! Niektóre OGUNy i WFy są dodatkowo płatne poza płatnością naliczaną za żetony. Szczegóły znajdują się w opisie przedmiotu i uwagach przy grupie zajęciowej.

### 3. Logowanie

Od **22 kwietnia 2025 r.** wszystkie rejestracje żetonowe są udostępniane wyłącznie **w serwisie USOSweb** <u>https://usosweb.uw.edu.pl/</u>.

Dotychczasowy Serwis USOS UL <u>https://rejestracja.usos.uw.edu.pl/</u> został wyłączony.

Aby wziąć udział w rejestracji żetonowej należy:

- 1. Wejść na stronę <u>https://usosweb.uw.edu.pl/</u>.
- Zalogować się przez Centralny Serwer Uwierzytelniania Uniwersytetu Warszawskiego tzw. CAS (loginem jest adres mailowy lub PESEL; przy pierwszym logowaniu do serwisu hasło ustawiamy poprzez opcję Zapomniane hasło).
- Wybrać zakładkę DLA STUDENTÓW → kafelek Rejestracja → przycisk Rejestracje żetonowe (Rys. 1).

| Uniwersytet Warszawski - Centralny System Uwierzy                                                                                                    |                                                                                                    |                                                                                                    | Gaudia Pożarycka   🕅   zmień hasło   wyloguj się                                     |
|----------------------------------------------------------------------------------------------------|----------------------------------------------------------------------------------------------------|----------------------------------------------------------------------------------------------------|--------------------------------------------------------------------------------------|
|                                                                                                    | USOSWEB DLA STUDENTÓW DLA PRACOWNIKÓW DLA WS                                                                             | SZYSTKICH DLA ABSOLWENTÓW                                                                           |                                                                                      |
| INDEKS<br>REJESTRACJE                                                                                                    | Rejestracja<br>Zarejestruj się na<br>przedmioty lub<br>egzaminy, obejrzyj<br>koszyk.                                     | Sprawdziany<br>Zadania, sprawdziany,<br>egzaminy, oceny i<br>związki między nimi.                   | 4<br>Aktualne wartości ocen<br>końcowych z<br>zaliczanych<br>przedmiotów.            |
| REJESTRACJE NA EGZAMINY<br>REJESTRACJE ŻETONOWE<br>MOJE STUDIA<br>→ sprawdziany                                                                                               | Podpięcia<br>Wskaż zwia<br>zaliczanegą<br>przedmiotu<br>programen<br>Rejestracje na przedmiot<br>Rejestracje na egzaminy | y → I uzupełnij<br>dziekanatu<br>ne z Twoimi<br>i.                                                  | Zaliczenia etapów<br>Sprawdź swoje<br>osiągnięcia i spełnienie<br>wymagań etapowych. |
| <ul> <li>→ oceny</li> <li>→ podpięcia</li> <li>→ decyzje</li> <li>→ zaliczenia etapów</li> <li>→ grupy dziekańskie</li> <li>→ podania</li> <li>→ praktyki zawodowe</li> </ul> | Podania<br>Składaj podania do<br>dziekana, przeglądaj<br>podjęte decyzje.                                                | i zawodowe<br>Zgłoś udział w<br>praktykach i rozlicz się<br>z ich realizacji.                       | 2 1 Rankingi<br>Zobacz swoje pozycje<br>w rankingach.                                |
| <ul> <li>→ rankingi</li> <li>→ stypendia</li> <li>→ wymiana studencka</li> <li>→ ankiety</li> <li>→ płatności fk</li> <li>→ dyplomy</li> <li>→ mlegitymacja</li> </ul>        | Stypendia<br>Sprawdź przyznane<br>stypendia, zmień numer<br>konta.                                                       | Wymiana studencka<br>Przeglądaj możliwości<br>wymiany studenckiej w<br>ramach programu<br>Erasmus+. | Ankiety<br>Wypełnij i oglądaj<br>wyniki ankiet.                                      |
| SPUTKANIA                                                                                                    | Płatności (model FK)<br>Numery kont<br>bankowych uczelni,<br>wpłaty, należności.                                         | Dyplomy<br>Zobacz swoje dyplomy.                                                                    | Spotkania<br>Zapisz się na<br>spotkania, oglądaj swój<br>kalendarz spotkań.          |

Rys. 1 USOSweb  $\rightarrow$  DLA STUDENTÓW  $\rightarrow$  Rejestracja  $\rightarrow$  Rejestracje żetonowe.

# 4. Użytkownik niezalogowany, czyli kiedy nie masz dostępu do USOSweb

Użytkownik niezalogowany **wszystkie informacje na temat rejestracji żetonowych** znajdzie w module AKTUALNOŚCI wybierając w bocznym menu po lewej stronie jedną z podstron poświęconych rejestracjom żetonowym (Rys. 2):

- rejestracje żetonowe komunikaty lub
- rejestracje żetonowe harmonogram lub
- rejestracje żetonowe zasady rejestracji.

| Uniwersytet Warszawski - Centralny System Uwierzytelniania                                                                                                    |                                                                                                    |  |  |  |  |  |
|----------------------------------------------------------------------------------------------------|----------------------------------------------------------------------------------------------------|--|--|--|--|--|
| ytet Warszawski                                                                                                    | TIMAVER PRALIMINAN I                                                                                                    |  |  |  |  |  |
| DSWEB DLA STUDENTÓW DLA PRACOWNIKÓW DLA WSZY                                                                                                    | STKICH DLA ABSOLWENTÓW                                                                                                    |  |  |  |  |  |
| ostatnia migracja danych: ok. 22 godziny temu                                                                                                    | ostatnia modyfikacja tego dokumentu: 5 dni temu                                                                                                    |  |  |  |  |  |
| TESTOWA INSTANCJA USOSWEBA Uniwer                                                                                                    | sytetu Warszawskiego                                                                                                    |  |  |  |  |  |
| KOMUNIKAT! (15.09.2023 r.) Wnioski o stypendia i zapomogi dla studentów w roku akademickim 2023/2024                                                                                                    |                                                                                                    |  |  |  |  |  |
| Wnioski składa się w formie dokumentu elektroniczneg<br>uwierzytelniany w sposób zapewniający możliwość po<br>elektronicznej.                                                                                                    | jo przez USOSweb - wniosek złożony w tej formie jest<br>twierdzenia pochodzenia i integralności danych w postaci                                                                                                    |  |  |  |  |  |
|                                                                                                    |                                                                                                    |  |  |  |  |  |
| Termin składania wniosków o stypendium rel<br>Składanie przez studentów wniosków o przyznanie st<br>USOSweb jest możliwe do 16 października 2023 r. W<br>technicznych uniemożliwiających złożenie wniosku w<br>udokumentowanymi osiągnięciami może zostać złoż<br>wniosku w formie papierowej, dokumenty należy złoż | ttora na rok akademicki 2023/2024<br>ypendium rektora w formie dokumentu elektronicznego przez<br>szczególnie uzasadnionych przypadkach - np. w sytuacji błędów<br>formie dokumentu elektronicznego w USOSweb - wniosek wraz z<br>ony w formie papierowej. W przypadku konieczności złożenia<br>yć w Biurze ds. Pomocy Materialnej <b>do 16 października 2023 r.</b>                                                                                                    |  |  |  |  |  |
|                                                                                                    | ytet Warszawski         DSWEB DLA STUDENTÓW DLA PRACOWNIKÓW DLA WSZY         ostatnia migracja danych: ok. 22 godziny ternu         TESTOWA INSTANCJA USOSWEBA Uniwer:         KOMUNIKAT! (15.09.2023 r.) Wnioski o stype         2023/2024         Wnioski składa się w formie dokumentu elektroniczneg         uwierzytelniany w sposób zapewniający możliwość pot         elektronicznej.         Termin składania wniosków o stypendium rel         Składanie przez studentów wniosków o przyznanie st         USOSweb jest możliwe do 16 października 2023 r. W         uchnicznych uniemożliwiających złożenie wniosku w         udokumentowanymi osiągnięciami może zostać złoż         wniosku w formie papierowej, dokumenty należy złoż |  |  |  |  |  |

Rys. 2. USOSweb  $\rightarrow$  AKTUALNOŚCI  $\rightarrow$  DOKUMENTY  $\rightarrow$  rejestracje żetonowe - komunikaty, rejestracje żetonowe - harmonogram, rejestracje żetonowe - zasady rejestracji.

Użytkownik niezalogowany może przeglądać **ofertę rejestracji żetonowych** w systemie USOSweb. Aby to zrobić należy:

 wejść w zakładkę AKTUALNOŚCI, w bocznym menu po lewej stronie wybrać i "kliknąć" REJESTRACJE ŻETONOWE (Rys. 3),

| Uniwersytet Warszawski - Centralny System Uwierzytelni                                             | Nie jesteś zalogowany 🛛 🚟 🕴 zaloguj się                                                                                                    |                                                                                                    |
|----------------------------------------------------------------------------------------------------|----------------------------------------------------------------------------------------------------|----------------------------------------------------------------------------------------------------|
| Uniwers                                                                                            | ytet Warszawski                                                                                                    |                                                                                                    |
| 🗮 AKTUALNOŚCI KATALOG MÓJ USO                                                                      | DSWEB DLA STUDENTÓW DLA PRACOWNIKÓW DLA WSZYSTKIC                                                                                                    | H DLA ABSOLWENTÓW                                                                                                    |
| DOKUMENTY<br>→ strona główna<br>→ rejestracje żetonowe -<br>kominikaty<br>→ rejestracje żetonowe - | ostatnia migracja danych: ok. 4 godziny temu TESTOWA INSTANCJA USOSWEBA Uniwersytetu                                                                                                    | ostatnia modyfikacja tego dokumentu: 303 dni temu<br>I Warszawskiego                                                                                                    |
| <ul> <li>→ rejestracje żetonowe - zasady<br/>rejestracji</li> <li>→ pomoc i kontakt</li> </ul>     | KOMUNIKAT! (15.09.2023 r.) Wnioski o stypendia<br>2023/2024                                                                                                    | i zapomogi dla studentów w roku akademickim                                                                                                    |
| KALENDARZ REJESTRACJI                                                                              | Wnioski składa się w formie dokumentu elektronicznego prze<br>uwierzytelniany w sposób zapewniający możliwość potwierdz<br>elektronicznej.                                                                                                    | ez USOSweb - wniosek złożony w tej formie jest<br>zenia pochodzenia i integralności danych w postaci                                                                                                    |
| DEKLARACJA DOSTĘPNOŚCI                                                                             |                                                                                                    |                                                                                                    |
| KONTAKT                                                                                            | Termin składania wniosków o stypendium rektora<br>Składanie przez studentów wniosków o przyznanie stypend<br>USOSweb jest możliwe do 16 października 2023 r. W szczej<br>technicznych uniemożliwiających złożenie wniosku w formi<br>udokumentowanymi ocianie zmie zostać złożow w | na rok akademicki 2023/2024<br>ium rektora w formie dokumentu elektronicznego przez<br>gólnie uzasadnionych przypadkach - np. w sytuacji błędów<br>e dokumentu elektronicznego w USOSweb - wniosek wraz z<br>formie naprowej W przynadku konjeczności złożenia |

Rys. 3. USOSweb  $\rightarrow$  AKTUALNOŚCI  $\rightarrow$  REJESTRACJE ŻETONOWE.

2. jako pierwsze wyświetlą się rejestracje *Aktywne z aktualną turą.* Kolejność wyświetlania rejestracji została opisane w rozdz. 1.1 Słowniczek (Rys. 4).

| Uniwersytet Warszawski - Centralny System Uwierzytelniania Nie jesteś załogowany                   |                                                                                                    |                      |                      |                  |          |  |  |  |  |
|----------------------------------------------------------------------------------------------------|----------------------------------------------------------------------------------------------------|----------------------|----------------------|------------------|----------|--|--|--|--|
| Uniwersytet                                                                                        | t Warszawski                                                                                                    |                      |                      | N. TREPORT       |          |  |  |  |  |
| AKTUALNOŚCI KATALOG MÓJ USOSWEB                                                                    | B DLA STUDENTÓW DLA PRACOWNIKÓW                                                                                                    | DLA WSZYSTKICH DLA   | ABSOLWENTÓW          |                  |          |  |  |  |  |
| DOKUMENTY RE<br>KALENDARZ REJESTRACJI<br>REJESTRACJE ŻETONOWE<br>DEKLARACJA DOSTĘPNOŚCI<br>KONTAKT | ejestracje żetonowe<br>tywne z aktualną turą<br>0000000] Uniwersytet Warszawski<br>OGUN-2024-2024Z<br>Przedmioty ogólnouniwersyteckie (t.<br>2024-OG-UN] | zw. wolnego dostęp   | u) w roku akad. 2    | 2024/2025 [0000- | J B      |  |  |  |  |
|                                                                                                    | Lp. Nazwa                                                                                                    | Początek             | Koniec               | Limit żetonów    | Atrybuty |  |  |  |  |
|                                                                                                    | 1 I tura (grupy dedykowane i otwarte)                                                                                                    | 03.06.2024,<br>21:00 | 30.06.2024,<br>23:59 | 120 × 0G         | <b>▲</b> |  |  |  |  |
|                                                                                                    | 2 II tura                                                                                                    | 09.09.2024,<br>21:00 | 02.03.2025,<br>23:59 | 300 × OG         |          |  |  |  |  |
|                                                                                                    | 3 III tura                                                                                                    | 04.03.2025,<br>15:15 | 04.03.2025,<br>23:00 | 120 × 0G         |          |  |  |  |  |
|                                                                                                    | 4 IV tura                                                                                                    | 05.03.2025,<br>10:20 | 05.03.2025,<br>12:00 | 300 × OG         |          |  |  |  |  |
|                                                                                                    | 5 V tura                                                                                                    | 05.03.2025,<br>12:10 | 28.03.2025,<br>12:00 | 300 × OG         |          |  |  |  |  |
| tion=news/default                                                                                  | → Przejdź, aby się zarejestrować na                                                                                                    | zajęcia              |                      |                  |          |  |  |  |  |

Rys. 4. USOSweb  $\rightarrow$  AKTUALNOŚCI  $\rightarrow$  REJESTRACJE ŻETONOWE  $\rightarrow$  wyświetli się lista rejestracji żetonowych.

Użytkownik niezalogowany w kolejnym kroku może przeglądać **przedmioty** udostępnione w **wybranej rejestracji żetonowej**, aby to zrobić należy:

- wybrać i "kliknąć" w rejestrację np. 0000-2024-OG-UN Przedmioty ogólnouniwersyteckie (tzw. wolnego dostępu) w roku akad. 2024/2025 (Rys. 4),
- wówczas wyświetlą się grupy, na które podzielono przedmioty danej rejestracji (Rys. 5),
- następnie należy wybrać i "kliknąć" w interesującą nas grupę przedmiotów np. 0000-HUM-OG Przedmioty ogólnouniwersyteckie humanistyczne (Rys. 5),

| Uniwersytet Warszawski - Centralny System Uwierzytelni    | iania |                                                                                      | Nie jesteś załogowany   🗮   załoguj się                                                                                                    |
|-----------------------------------------------------------|-------|--------------------------------------------------------------------------------------|----------------------------------------------------------------------------------------------------|
| Uniwers                                                   | ytet  | Warszawski                                                                           | TINDAU EDI DO PERIODER DE                                                                                                    |
| AKTUALNOŚCI KATALOG MÓJ US                                | OSWEB | DLA STUDENTÓW DLA                                                                    | PRACOWNIKÓW DLA WSZYSTKICH DLA ABSOLWENTÓW                                                                                                    |
| DOKUMENTY                                                 | Rej   | estracje żetono                                                                      | we                                                                                                    |
| KALENDARZ REJESTRACJI                                     | [000  | 0-2024-OG-UN] Prz                                                                    | edmioty ogólnouniwersyteckie (tzw. wolnego dostępu) w roku akad. 2024/2025                                                                                                    |
| REJESTRACJE ŻETONOWE<br>DEKLARACJA DOSTĘPNOŚCI<br>KONTAKT | ĺ     | Przedmioty, na któ<br>ułatwić ich wyszuk<br>zawierające co naj<br>grupę, aby przejść | re można się zapisać, są podzielone na grupy, żeby<br>kiwanie. Na poniższej liście znajdują się grupy<br>mniej jeden przedmiot z wybranej rejestracji. Wybierz<br>do wykazu przedmiotów tej grupy. |
|                                                           | powr  | Kod grupy                                                                            | Nazwa grupy przedmiotów                                                                                                    |
|                                                           | 1     | 0000-FORFIGN-LEK                                                                     | Foreign language courses in English / in Russian / in German                                                                                                    |
|                                                           | 2     | 0000-FOREIGN-OG                                                                      | Courses in foreign languages                                                                                                    |
|                                                           | 3     | 0000-HUM-OG                                                                          | Przedmioty ogólnouniwersyteckie humanistyczne                                                                                                    |
|                                                           | 4     | 0000-KINT                                                                            | Przedmioty ogólnouniwersyteckie przez Internet (platforma edukacyjna)                                                                                                    |
|                                                           | 5     | 0000-OG                                                                              | Przedmioty ogólnouniwersyteckie na Uniwersytecie Warszawskim                                                                                                    |
|                                                           | 6     | 0000-OJD-4EU+                                                                        | Przedmioty 4EU+ (z oferty jednostek dydaktycznych)                                                                                                    |
|                                                           | 7     | 0000-PRZEDS-OG                                                                       | Przedsiębiorczość                                                                                                    |
|                                                           | 8     | 0000-SCISLE-OG                                                                       | Przedmioty ogólnouniwersyteckie ścisłe                                                                                                    |
|                                                           | 9     | 0000-SPOL-OG                                                                         | Przedmioty ogólnouniwersyteckie społeczne                                                                                                    |
|                                                           | 10    | 1000-OG                                                                              | Przedmioty ogólnouniwersyteckie Wydziału Matematyki, Informatyki i Mechaniki                                                                                                    |
|                                                           | 11    | 1100-NIN_W                                                                           | Nanoinzynieria; przedmioty do wyboru                                                                                                    |
|                                                           | 12    | 1100-OG                                                                              | Przedmioty ogólnouniwersyteckie Wydziału Fizyki                                                                                                    |
|                                                           | 13    | 1200-OG                                                                              | Przedmioty ogólnouniwersyteckie Wydziału Chemii                                                                                                    |
|                                                           | 14    | 1300-OG                                                                              | Przedmioty ogólnouniwersyteckie Wydziału Geologii                                                                                                    |
|                                                           | 15    | 1400-BIOL-OG                                                                         | Przedmioty ogólnouniwersyteckie Wydziału Biologii                                                                                                    |
|                                                           | 16    | 1900-OG                                                                              | Przedmioty ogólnouniwersyteckie Wydziału Geografii                                                                                                    |
|                                                           | 17    | 2100-OG                                                                              | Przedmioty ogólnouniwersyteckie Wydziału Nauk Politycznych i Studiów Międzynarodowych                                                                                                    |
|                                                           | 18    | 2104-M-D3-SRG                                                                        | Stosunki Międzynarodowe - DZIENNE II STOPNIA 1 semestr 2 rok - przedmioty dla<br>specjalności SRG                                                                                                  |

Rys. 5. USOSweb  $\rightarrow$  AKTUALNOŚCI  $\rightarrow$  REJESTRACJE ŻETONOWE  $\rightarrow$  np. 0000-2024-OG-UN Przedmioty ogólnouniwersyteckie (tzw. wolnego dostępu) w roku akad. 2024/2025  $\rightarrow$  wyświetli się lista grup przedmiotów.

4. wyświetlą się przedmioty danej grupy i rejestracji (Rys. 6).

| Uniwersytet Warszawski - Centralny System Uwierzyte | Uniwersytet Warszawski - Centralny System Uwierzytelniania Nie jesteś załogowany   🔛   załoguj się |                    |                           |                                                                      |  |  |  |  |  |
|-----------------------------------------------------|----------------------------------------------------------------------------------------------------|--------------------|---------------------------|----------------------------------------------------------------------|--|--|--|--|--|
| Uniwersytet Warszawski                              |                                                                                                    |                    |                           |                                                                      |  |  |  |  |  |
|                                                     |                                                                                                    |                    |                           |                                                                      |  |  |  |  |  |
| DOKUMENTY                                           | Reje                                                                                               | estracje żetono    | we                        |                                                                      |  |  |  |  |  |
| KALENDARZ REJESTRACJI                               | Prze                                                                                               | dmioty ogólnouniw  | ersyteckie (tzw. v        | rolnego dostępu) w roku akad. 2024/2025 [0000-2024-OG-UN]            |  |  |  |  |  |
| REJESTRACJE ŻETONOWE                                | Przec                                                                                              | dmioty ogólnouniwe | ersyteckie human          | styczne [0000-HUM-OG]                                                |  |  |  |  |  |
| DEKLARACJA DOSTĘPNOŚCI                              | powró                                                                                              | t                  |                           |                                                                      |  |  |  |  |  |
|                                                     | wyszukiwana fraza:                                                                                 |                    |                           | wyszukaj wyszukiwanie zaawansowane:                                  |  |  |  |  |  |
| KUNTAKT                                             | Lp.                                                                                                | Kod przedmiotu     | Cykl dydaktyczny          | Nazwa przedmiotu                                                     |  |  |  |  |  |
|                                                     | 1                                                                                                  | 1000-00CWM-OG      | Rok akademicki<br>2024/25 | Chór Wydziału Matematyki                                             |  |  |  |  |  |
|                                                     | 2                                                                                                  | 1000-00FN1-OG      | Semestr zimowy<br>2024/25 | Filozofia nauk ścisłych i matematyki do XIX w.                       |  |  |  |  |  |
|                                                     | 3                                                                                                  | 1100-CWF-OG        | Rok akademicki<br>2024/25 | Chór Wydziału Fizyki                                                 |  |  |  |  |  |
|                                                     | 4                                                                                                  | 1200-CWCH1-OG      | Semestr zimowy<br>2024/25 | Chór Wydziału Chemii I                                               |  |  |  |  |  |
|                                                     | 5                                                                                                  | 1400-111CWBr-OG    | Rok akademicki<br>2024/25 | Chór Wydziału Biologii, kurs roczny                                  |  |  |  |  |  |
|                                                     | 6                                                                                                  | 1900-1FESW-OG      | Semestr zimowy<br>2024/25 | Przemiany w Europie Środkowej i Wschodniej po II wojnie<br>światowej |  |  |  |  |  |
|                                                     | 7                                                                                                  | 1900-1FH01-0G      | Semestr zimowy<br>2024/25 | Historia odkryć geograficznych I                                     |  |  |  |  |  |
|                                                     | 8                                                                                                  | 1900-GHW-OG        | Semestr zimowy<br>2024/25 | Geografia historyczna - współczesne problemy badawcze                |  |  |  |  |  |
|                                                     | 9                                                                                                  | 1900-HMW-OG        | Semestr zimowy<br>2024/25 | Historia miasta na dawnych planach Warszawy                          |  |  |  |  |  |
|                                                     | 10                                                                                                 | 1900-MIK-OG        | Semestr zimowy<br>2024/25 | Mikrokosmosy, czyli podróż przez Polskę regionów i małych<br>ojczyzn |  |  |  |  |  |

Rys. 6. USOSweb  $\rightarrow$  AKTUALNOŚCI  $\rightarrow$  REJESTRACJE ŻETONOWE  $\rightarrow$  rejestracja np. 0000-2024-OG-UN Przedmioty ogolnouniwersyteckie (tzw. wolnego dostępu) w roku akad. 2024/2025  $\rightarrow$  grupa przedmiotów np. 0000-HUM-OG Przedmioty ogólnouniwersyteckie humanistyczne  $\rightarrow$  wyświetli się lista przedmiotów.

Użytkownik niezalogowany **przedmioty może filtrować** wykorzystując wyszukiwanie po frazie lub wyszukiwanie zaawansowane, gdzie filtrujemy przedmioty po opisie lub dniu tygodnia, w którym są prowadzone (Rys. 7).

| Uniwersytet Warszawski - Centralny System Uwierzyt                | elniania                  |                                                      |                                           |                                            | Nie jesteś załogowany   🚟   załoguj s                               |
|-------------------------------------------------------------------|---------------------------|------------------------------------------------------|-------------------------------------------|--------------------------------------------|---------------------------------------------------------------------|
| Uniwer                                                            | sytet W                   | arszawski                                            |                                           | Ē                                          |                                                                     |
| AKTUALNOŚCI KATALOG MÓJ                                           | USOSWEB DL                | LA STUDENTÓW DI                                      | LA PRACOWNIKÓW                            | DLA WSZYSTKICH                             | DLA ABSOLWENTÓW                                                     |
| DOKUMENTY<br>KALENDARZ REJESTRACJI<br><b>REJESTRACJE ŻETONOWE</b> | Rejes<br>Przedm<br>Przedm | tracje żeton<br>nioty ogólnouniw<br>nioty ogólnouniw | OWE<br>wersyteckie (tz<br>versyteckie hun | <b>w. wolnego dost</b><br>nanistyczne [000 | <b>tępu) w roku akad. 2024/2025 [0000-2024-OG-UN]</b><br>00-HUM-OG] |
| DEKLARACJA DOSTĘPNOSCI<br>KONTAKT                                 | wyszuki                   | wana fraza:                                          |                                           | WYSZUKAJ WYS                               | szukiwanie zaawansowane: 🗹                                          |
|                                                                   | • 🗹 w<br>• 🗹 w            | vedług opisu dla do<br>vedług dnia tygodni           | oktorantów<br>a poniedziałek 🗸            |                                            |                                                                     |
|                                                                   | Lp. K                     | (od przedmiotu                                       | Cykl dydaktyc:                            | zny Nazwa                                  | a przedmiotu                                                        |
|                                                                   | 1 1                       | 000-00CWM-OG                                         | Rok akademic<br>2024/25                   | ki Chór W                                  | Nydziału Matematyki                                                 |

Rys. 7. USOSweb  $\rightarrow$  AKTUALNOŚCI  $\rightarrow$  REJESTRACJE ŻETONOWE  $\rightarrow$  rejestracja np. 0000-2024-OG-UN Przedmioty ogolnouniwersyteckie (tzw. wolnego dostępu) w roku akad. 2024/2025  $\rightarrow$  grupa przedmiotów np. 0000-HUM-OG Przedmioty ogólnouniwersyteckie humanistyczne  $\rightarrow$  dostępne sposoby filtrowania przedmiotów.

Jeżeli chcemy poznać **więcej szczegółów dotyczących przedmiotu**, w tym nazwisko prowadzącego, miejsce i termin zajęć, to należy:

- 1. wybrać i "kliknąć" interesujący nas przedmiot np. *Historia odkryć geograficznych I* (Rys. 6),
- wówczas wyświetlą się podstawowe dane dotyczące przedmiotu: nazwisko prowadzącego, miejsce i termin odbywania zajęć oraz liczba dostępnych miejsc (Rys. 8),
- po bardziej dokładne informacje na temat przedmiotu należy wejść w szczegóły (Rys. 8),
- wyświetlone zostaną szczegółowe dane przedmiotu między innymi: liczba punktów ECTS, liczba żetonów, które pobierze system po rejestracji na przedmiot, czy przekierowanie do strony przedmiotu, gdzie dostępny będzie sylabus przedmiotu (Rys. 9).

| Uniwersytet Warszawski - Centralny Sys<br>JAVA_DE<br>https://u<br>Uniwer | MO_SZKOLENIA<br>sosadm.test.uw.edu | pl/usosadm/                        | TELAV                              |                           | Nie jesteś załogowar | ny   🔛   zaloguj się |
|--------------------------------------------------------------------------|------------------------------------|------------------------------------|------------------------------------|---------------------------|----------------------|----------------------|
| E AKTUALNOŚCI KATALOG MÓJ                                                | USOSWEB DLA ST                     | UDENTÓW DLA PRAC                   | OWNIKÓW DLA WSZYSTKICH DLA A       | ABSOLWENTÓW               |                      |                      |
| DOKUMENTY<br>KALENDARZ REJESTRACJI<br>REJESTRACJE ŻETONOWE               | Rejestrac                          | cje żetonowe<br>01-06] Historia od | dkryć geograficznych I (2024Z      | )                         |                      |                      |
| DEKLARACJA DOSTEPNOŚCI                                                   | powrót                             | au                                 |                                    |                           |                      |                      |
| KONTAKT                                                                  | Numer Pro                          | owadzący                           | Miejsce                            | Termin                    | Liczba               |                      |
|                                                                          | 1 dr<br>Ko<br>powrót               | Maria Korotaj-<br>koszczyńska      | Pałac Czetwertyńskich-<br>Uruskich | czwartek 08:00 -<br>09:30 | 89 / 90              | szczegóły            |

Rys. 8. USOSweb  $\rightarrow$  AKTUALNOŚCI  $\rightarrow$  REJESTRACJE ŻETONOWE  $\rightarrow$  rejestracja np. 0000-2024-OG-UN Przedmioty ogólnouniwersyteckie (tzw. wolnego dostępu) w roku akad. 2024/2025  $\rightarrow$  grupa przedmiotów np. 0000-HUM-OG Przedmioty ogólnouniwersyteckie humanistyczne  $\rightarrow$  przedmiot np. 1900-1FH01-OG Historia odkryć geograficznych I  $\rightarrow$  szczegóły.

| Uniwe                   | rsytet Warszawski                                    | TINULTI DI PLUVILLU II                                                                                                    |  |  |  |  |  |
|-------------------------|------------------------------------------------------|----------------------------------------------------------------------------------------------------|--|--|--|--|--|
| AKTUALNOŚCI KATALOG MÓJ | USOSWEB DLA STUDENTÓW DLA                            | PRACOWNIKÓW DLA WSZYSTKICH DLA ABSOLWENTÓW                                                                                                    |  |  |  |  |  |
| DOKUMENTY               | Rejestracje żetono                                   | we                                                                                                    |  |  |  |  |  |
| KALENDARZ REJESTRACJI   | [1900-1FH01-0G] Histor                               | ria odkryć geograficznych I (2024Z)                                                                                                    |  |  |  |  |  |
| REJESTRACJE ŻETONOWE    | [WYK] Wykład grupa 1                                 |                                                                                                    |  |  |  |  |  |
| DEKLARAC JA DOSTEPNOŚCI | powrót                                               |                                                                                                    |  |  |  |  |  |
|                         | Kod przedmiotu                                       | 1900-1FH01-0G                                                                                                    |  |  |  |  |  |
| KONTAKT                 | Nazwa przedmiotu                                     | Historia odkryć geograficznych I                                                                                                    |  |  |  |  |  |
|                         | Język wykładowy                                      | polski                                                                                                    |  |  |  |  |  |
|                         | Cykl dydaktyczny                                     | y Semestr zimowy 2024/25                                                                                                    |  |  |  |  |  |
|                         | Typ zajęć                                            | Wykład                                                                                                    |  |  |  |  |  |
|                         | Liczba godzin 30                                     |                                                                                                    |  |  |  |  |  |
|                         | Punkty ECTS                                          | 2                                                                                                    |  |  |  |  |  |
|                         | Prowadzący                                           | dr Maria Korotaj-Kokoszczyńska                                                                                                    |  |  |  |  |  |
|                         | Miejsce                                              | Pałac Czetwertyńskich-Uruskich, Warszawa, Krakowskie Przedmieście 30, sala 102 Pokaż na<br>mapie - w osobnej karcie                                                                                                    |  |  |  |  |  |
|                         | Termin                                               | czwartek 08:00 - 09:30                                                                                                    |  |  |  |  |  |
|                         | Koszt                                                | 30 × 0G                                                                                                    |  |  |  |  |  |
|                         | Liczba miejsc<br>(zarejestrowani/limit)              | 89 / 90                                                                                                    |  |  |  |  |  |
|                         | Aktualna tura                                        | II tura zapisów na przedmioty ogólnouniwersyteckie, od Mon Sep 09 2024 21:00:00<br>GMT+0200 (czas środkowoeuropejski letni), do: Wed Apr 30 2025 23:59:00 GMT+0200 (czas<br>środkowoeuropejski letni), limit wydanych żetonów: 300 × OG |  |  |  |  |  |
|                         | Strona przedmiotu<br>(otworzy się w nowej<br>karcie) | https://usosweb.testdak.uw.edu.pl/kontroler.php?<br>_action=katalog2/przedmioty/pokazPrzedmiot&prz_kod=1900-1FH01-0G;                                                                                                    |  |  |  |  |  |
|                         | Tryb rozliczania<br>przedmiotu                       | Zaliczenie na ocenę                                                                                                    |  |  |  |  |  |
|                         | powrót                                               |                                                                                                    |  |  |  |  |  |

Rys. 9. USOSweb  $\rightarrow$  AKTUALNOŚCI  $\rightarrow$  REJESTRACJE ŻETONOWE  $\rightarrow$  rejestracja np. 0000-2024-OG-UN Przedmioty ogólnouniwersyteckie (tzw. wolnego dostępu) w roku akad. 2024/2025  $\rightarrow$  grupa przedmiotów np. 0000-HUM-OG Przedmioty ogólnouniwersyteckie humanistyczne  $\rightarrow$  przedmiot np. 1900-1FH01-OG Historia odkryć geograficznych I  $\rightarrow$  szczegóły  $\rightarrow$  dokładne informacje o przedmiocie oraz przekierowanie do sylabusa przedmiotu.

## 5. Użytkownik zalogowany, czyli kiedy masz dostęp do USOSweb

Jeżeli chcesz się zalogować do USOSweba, to musisz wykonać kroki opisane w rozdz. 3. *Logowanie*.

Po zalogowaniu się do USOSweba musisz wybrać moduł **DLA STUDENTÓW**. Do rejestracji żetonowych możesz przejść:

- wybierając kafelek Rejestracja, a następnie przycisk Rejestracje żetonowe (Rys. 10) lub
- 2. wybierając REJESTRACJE ŻETONOWE w bocznym menu po lewej stronie.

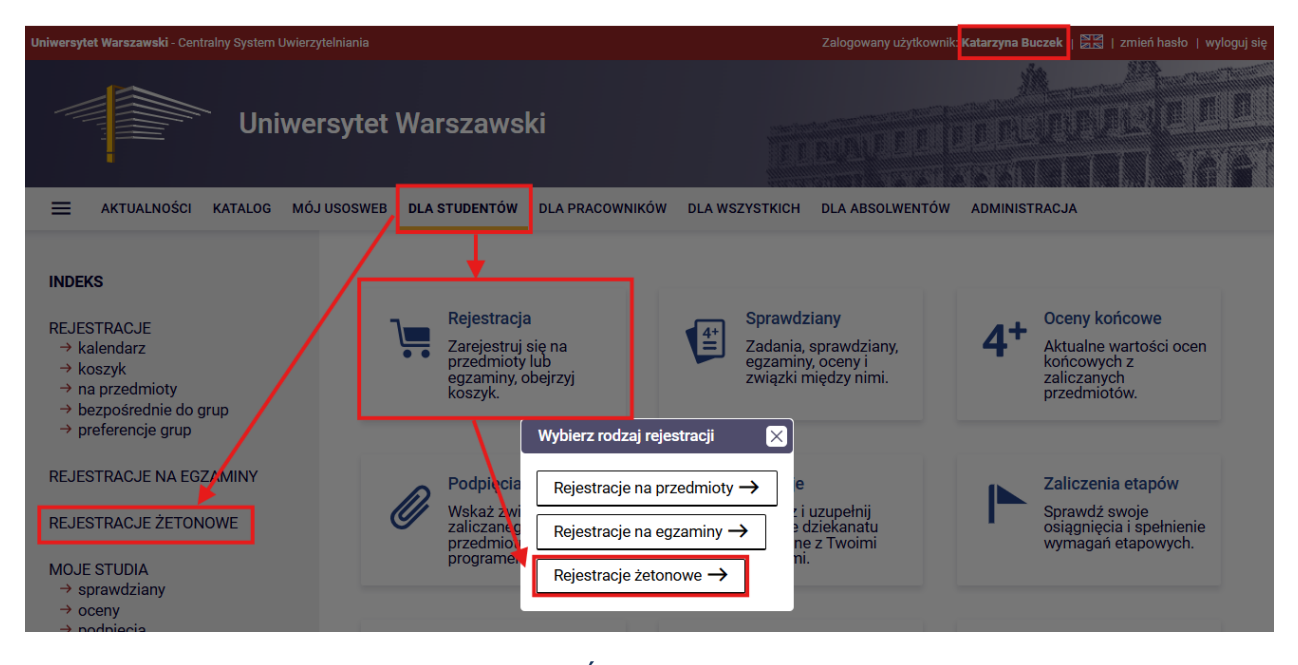

Rys. 10. USOSweb  $\rightarrow$  DLA STUDENTÓW - ścieżki dostępu użytkownika zalogowanego do rejestracji żetonowych.

Obydwie ścieżki prowadzą użytkownika do tego samego miejsca **REJESTRACJI** ŻETONOWYCH nazwanego *rejestracje* (Rys. 11), w którym wyświetlana jest lista rejestracji dostępnych dla danego zalogowanego użytkownika. W bocznym menu z lewej strony widoczne są także pozostałe dwie podstrony rejestracji żetonowych:

 koszyk - w którym wyświetlane są informacje o stanie Twoich żetonów oraz o przedmiotach, na które dokonałeś rejestracji,  aktualności - gdzie zamieszczane są bieżące informacje dotyczące rejestracji żetonowych (Rys. 11).

Lista wszystkich wyświetlanych rejestracji na podstronie *rejestracje* została podzielona na trzy kategorie:

- Aktywne z aktualną turą wykaz rejestracji aktywnych z aktualną turą zapisów (Rys. 11);
- Z turą w przyszłości wykaz rejestracji z turą w przyszłości, w tym przypadku nie ma znaczenia status rejestracji (czy rejestracja jest aktywna, czy w trakcie prac technicznych) (Rys. 12);
- Z minionymi turami wykaz rejestracji z zakończonymi turami, nie ma znaczenia status rejestracji (czy rejestracja jest aktywna, czy w trakcie prac technicznych (Rys. 13).

W ramach każdej z ww. kategorii rejestracje dodatkowo sortowane są według kodu jednostki wystawiającej daną rejestrację, a następnie po kodzie rejestracji.

| Iniwersytet Warszawski - Cen                                                                           | tralny System    | Uwierzytelniania            |                                                                     |                     |                                               | Zalogowany użytkowni | c Katarzyna Buc               | zek   🚟   zm        | iień hasło   wyloguj |
|----------------------------------------------------------------------------------------------------|------------------|-----------------------------|---------------------------------------------------------------------|---------------------|-----------------------------------------------|----------------------|-------------------------------|---------------------|----------------------|
|                                                                                                    | <sup>~</sup> Uni | wersytet                    | Warszawsk                                                           | i                   |                                               | NAVIDI               |                               |                     |                      |
|                                                                                                    | KATALOG          | MÓJ USOSWEB                 | DLA STUDENTÓW                                                       | DLA PRACOWNIKÓW     | DLA WSZYSTKICH                                | DLA ABSOLWENTÓW      | ADMINISTR                     | ACJA                |                      |
| INDEKS                                                                                                 |                  | Rejest                      | racje żetonow                                                       | e                   |                                               |                      |                               |                     |                      |
| REJESTRACJE<br>→ kalendarz<br>→ koszyk<br>→ na przedmioty<br>→ bezpośrednie do g<br>→ preferencje grup | grup             | Wyśw Filtruj rejestre Aktyw | ietlaj niedostępne rej<br>cje według kodu, nazwy<br>ne z aktualną t | estracje 🛈<br>urą 🛈 | -                                             |                      |                               |                     |                      |
| REJESTRACJE NA<br>EGZAMINY                                                                             |                  | 0000000<br>OGUN             | 0 Uniwersytet Wars                                                  | zawski              |                                               | re,<br>5             | estracja akty<br>narca 2025 - | wna<br>28 marca 201 | 25                   |
| REJESTRACJE ŻETON                                                                                      | OWE              | Przed                       | nioty ogólnouniwers                                                 | yteckie (tzw. woln  | ego dostępu) w roku                           | akad. 2024/2025 [0   | 000-2024-OG                   | -UN]                |                      |
| → rejestracje → koszyk                                                                                 |                  | $\checkmark$                | I tura (grupy dedyko                                                | wane i otwarte)     | zakończona<br>03.06.2024 21:00 - 30.06.2      | 120                  | × 0G 🛽 🕒                      | II D 🔺              |                      |
| → aktualności                                                                                          |                  | $\checkmark$                | II tura                                                             |                     | zakończona<br>09.09.2024 21:00 - 02.03.2      | 300                  | × 0G 🛛 🕒                      | 00                  |                      |
| MOJE STUDIA<br>→ sprawdziany                                                                           |                  | ~                           | III tura                                                            |                     | zakończona<br>04.03.2025 15:15 - 04.03.2      | 120                  | × 0G 🕒                        | 0 Ø 🔺               |                      |
| <ul> <li>→ podpięcia</li> <li>→ decyzje</li> </ul>                                                     |                  | ~                           | IV tura                                                             |                     | zakończona<br>05.03.2025 10:20 - 05.03.2      | 300                  | × 0G 🛛 🕒                      | 00                  |                      |
| <ul> <li>→ zaliczenia etapów</li> <li>→ grupy dziekańskie</li> </ul>                                   | 1                | $\rightarrow$               | V tura                                                              |                     | <b>w trakcie</b><br>05.03.2025 12:10 - 28.03. | 2025 12:00 300       | × OG 🔳                        | <i>0 0</i> 🔺        |                      |
| → podania<br>→ praktyki zawodow                                                                        | /e               | Przejd                      | ź do rejestracji →                                                  |                     | -                                             |                      |                               |                     |                      |

Rys. 11. Boczne menu oraz rejestracje Aktywne z aktualną turą.

#### Z turą w przyszłości (w przygotowaniu, aktywne lub przetwarzane) 🛈

#### 00000000 Uniwersytet Warszawski

| PEDA                     | GOG-2024Z                                                                                                    | rejestracja przetwarzana                                 |                       |                  |  |  |  |  |
|--------------------------|----------------------------------------------------------------------------------------------------|----------------------------------------------------------|-----------------------|------------------|--|--|--|--|
| Przed                    | mioty umożliwiające uzyskanie uprawnie                                                                         | eń pedagogicznych w sem. zimowym                         | <b>2024/2025</b> [000 | 0-2024Z-PEDAGOG] |  |  |  |  |
| ~                        | l tura zapisów na przedmioty<br>umożliwiające uzyskanie uprawnień<br>pedagogicznych (do grup<br>dedykowanych)  | <b>zakończona</b><br>10.06.2024 21:00 - 30.06.2024 23:59 | 270 × PED             | B 🏼 🖉 🔺          |  |  |  |  |
| ~                        | II tura zapisów na przedmioty<br>umożliwiające uzyskanie uprawnień<br>pedagogicznych (do grup<br>dedykowanych) | <b>zakończona</b><br>05.09.2024 21:00 - 30.09.2024 23:59 | 270 × PED             | ₿ 🖉 🖉 🔺          |  |  |  |  |
| →                        | III tura zapisów na przedmioty<br>umożliwiające uzyskanie uprawnień<br>pedagogicznych                          | w trakcie<br>01.10.2024 21:00 - 30.04.2025 23:59         | 270 × PED             | 0 🖉 🖉 🔺          |  |  |  |  |
| Przejdź do rejestracji → |                                                                                                    |                                                          |                       |                  |  |  |  |  |

| GUI  | N-2024L                               |                                                                   | przerwa w aktywnej rejestracji |                   |  |
|------|---------------------------------------|-------------------------------------------------------------------|--------------------------------|-------------------|--|
| rzec | lmioty ogólnouniwersyteckie (tzw. wol | nego dostępu) w semestrze letnin                                  | n 2024/2025 [0                 | 0000-2024L-OG-UN] |  |
| ~    | I tura (grupy dedykowane i otwarte)   | zakończona<br>02.12.2024 21:00 - 30.12.2024 23:59                 | 120 × 0G                       | 🖪 🖉 🖉 🔺           |  |
| ~    | ll tura                               | zakończona<br>20.01.2025 08:00 - 03.03.2025 23:59                 | 120 × OG                       | 📵 🖉 🖉 🔺           |  |
|      | III tura                              | rozpocznie się za 5 godzin<br>04.03.2025 12:00 - 22.03.2025 23:59 | 120 × 0G                       | 🖪 🖉 🖉 🔺           |  |

Rys. 12. Rejestracje Z turą w przyszłości

| mini         | ionymi turami 🛈                                        |                                                   |                  |         |
|--------------|--------------------------------------------------------|---------------------------------------------------|------------------|---------|
| 0000         | 00 Uniwersytet Warszawski                              |                                                   |                  |         |
| EGZ-2        | 2023                                                   |                                                   | rejestracja zako | níczona |
| Egzan        | niny z języka obcego w roku akademicki                 | <b>m 2023/24 (sesja jesienna)</b> [0000-2         | 023-EGZAMINY]    |         |
| $\checkmark$ | Zapisy na egzaminy w sesji jesiennej<br>r. ak. 2023/24 | zakończona<br>21.07.2024 21:00 - 20.08.2024 23:59 | 1 × EGZ-JO       | B 🖉 🖉 🔺 |

Rys. 13. Rejestracje Z minionymi turami.

| OGUN-2024-2024Z |                                     |                                                   | 9 września 2024 - 22 marca 202 |           |  |
|-----------------|-------------------------------------|---------------------------------------------------|--------------------------------|-----------|--|
| Przed           | mioty ogólnouniwersyteckie (tzw. wo | nego dostępu) w roku akad. 2024/                  | <b>2025</b> [0000-203          | 24-0G-UN] |  |
| $\checkmark$    | l tura (grupy dedykowane i otwarte) | zakończona<br>03.06.2024 21:00 - 30.06.2024 23:59 | 120 × OG<br>nit wydanych żetor | nów 🖉 🧭 🔺 |  |
| →               | ll tura                             | w trakcie<br>09.09.2024 21:00 - 22.03.2025 23:59  | 300 × OG                       | B 🖉 🖉 🔺   |  |

Rys. 14. Opis przykładowej rejestracji żetonowej.

Każda rejestracja żetonowa posiada swój unikatowy kod (np. 0000-2024-OG-UN) oraz nazwę (np. Przedmioty ogólnouniwersyteckie (tzw. wolnego dostępu) w roku akad. 2024/2025). Ponadto zawiera informacje o limicie wydanych żetonów (Rys. 14) i opatrzona jest ikonkami, które reprezentują różne ustawienia, funkcje i parametry. Jeżeli najedziesz kursorem myszki na ikonkę, to wyświetli się informacja, co ona oznacza (Rys. 15 - 17).

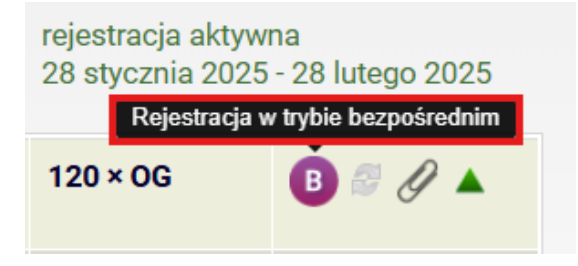

Rys. 15. Ikonka rejestracji w trybie bezpośrednim.

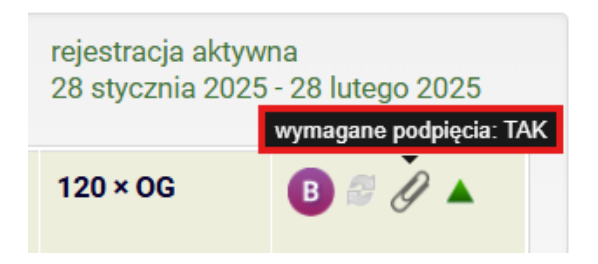

Rys. 16. Ikonka o wymaganiu podpięcia przedmiotu pod program.

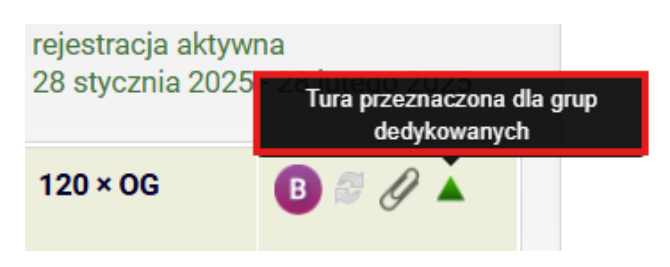

Rys. 17. Ikonka tury dla grup dedykowanych.

Klikając w link **Przejdź do rejestracji** (lub w kod rejestracji) (Rys. 14) przejdziesz do strony z listą **przedmiotów** dostępnych w tej rejestracji (Rys. 19).

Ważne! Jeżeli studiujesz na więcej niż jednym programie studiów, podczas pierwszego wejścia w jakąkolwiek rejestrację w danej sesji logowania system poprosi Cię o wskazanie domyślnego programu podpięcia (Rys. 18). Następnie pod ten program zostaną podpięte przedmioty, na które zarejestrujesz się w tej rejestracji.

Jeżeli studiujesz na jednym programie studiów podpięcia będą dokonywane zawsze pod ten program studiów.

Program podpięcia możesz zmienić **w aktywnej rejestracji z aktualną turą** przyciskiem **Wymagane podpięcia** (Rys. 22). Możesz też zmienić program podpięcia konkretnego przedmiotu wchodząc w **Moje rejestracje**, wybierając przedmiot, a następnie klikając w **ikonkę Spinacza** (Rys. 20).

Wybierz domyślny program, pod który będą dokonywane podpięcia

|       | Podczas niektórych rejestracji jest wymagane, aby student, wybierając<br>przedmiot określił, pod który ze swoich programów studiów chce go<br>podpiąć. Jeżeli użytkownik jest aktywnym studentem na jednym<br>programie, to podpięcia są dokonywane domyślnie pod ten program.<br>Jeżeli studiuje na więcej niż jednym programie, to musi każdorazowo<br>wybrać jeden z nich. Konieczność wyboru programu podpięcia może<br>zmniejszyć szansę studenta na pomyślne dokonanie rejestracji w trakcie<br>tur w trybie <b>Bezpośrednia rejestracja do grup</b> oraz <b>rejestracji żetonowej</b><br><b>bezpośredniej</b> gdzie decyduje kolejność zgłoszeń. Aby tego uniknąć,<br>student przed otwarciem rejestracji może wybrać domyślny program |
|-------|----------------------------------------------------------------------------------------------------|
| O Adn | ninistracja, stacjonarne, pierwszego stopnia [S1-PRK-AD]                                                                                                    |
| O Ped | agogika nauczycielska, stacjonarne, drugiego stopnia [S2-PRK-PEN]                                                                                                    |
|       |                                                                                                    |

DALEJ

ANULUJ

Rys. 18. Ustawianie domyślnego programu, pod który będą dokonywane podjęcia przedmiotów w danej rejestracji w ramach jednej sesji logowania.

×

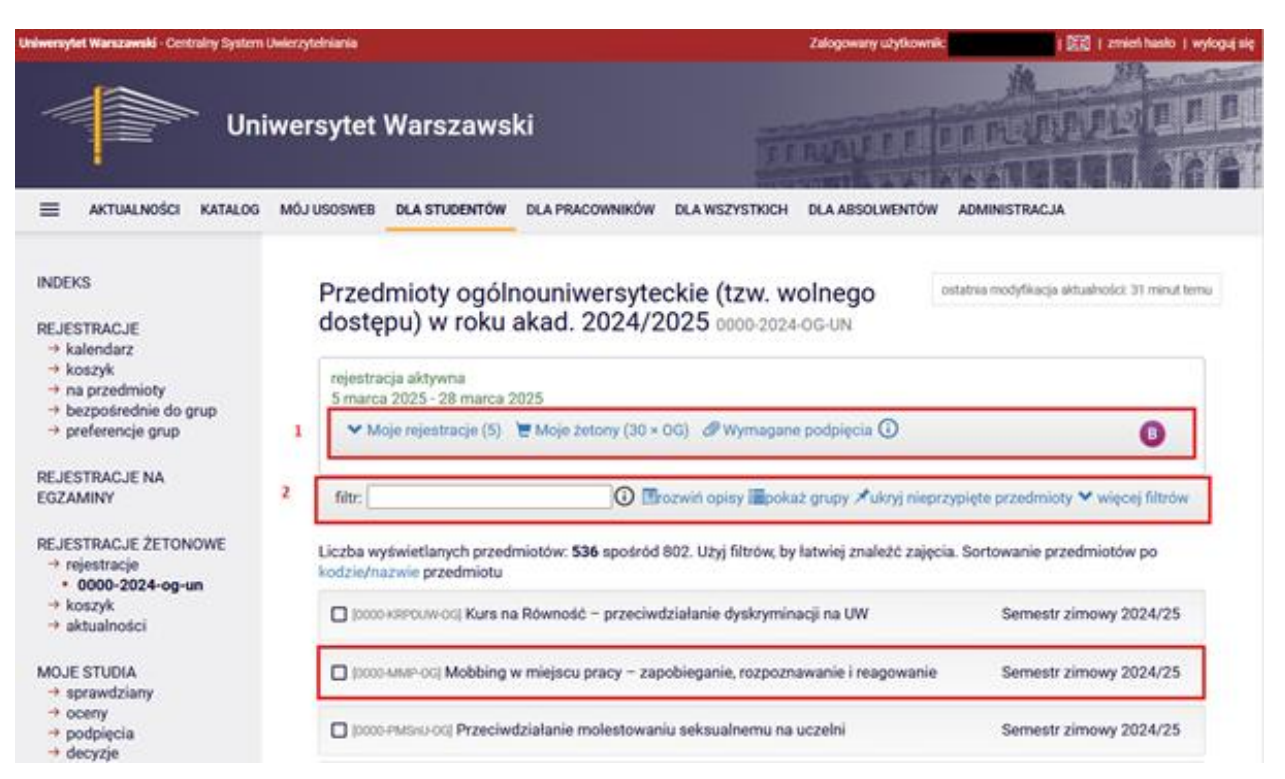

Rys. 19. Widok przedmiotów po wejściu w konkretną rejestrację.

W każdej rejestracji masz dostęp do (przyciski na belce 1. na rysunku numer 19):

- Moje rejestracje w tym miejscu wyświetlają się przedmioty, na które zarejestrowałeś się w tej rejestracji (Rys. 20);
- Moje żetony w tym miejscu wyświetlają się informacje o żetonach, z których korzystasz w tej rejestracji (Rys. 21);
- Wymagane podpięcia (ikonka spinacza) w tym miejscu wyświetla się aktualny wybrany program podpięć, w tym miejscu możesz także zmienić domyślny program podpięcia dla całej rejestracji, o ile jest ona aktywna z aktualna turą (Rys. 22).

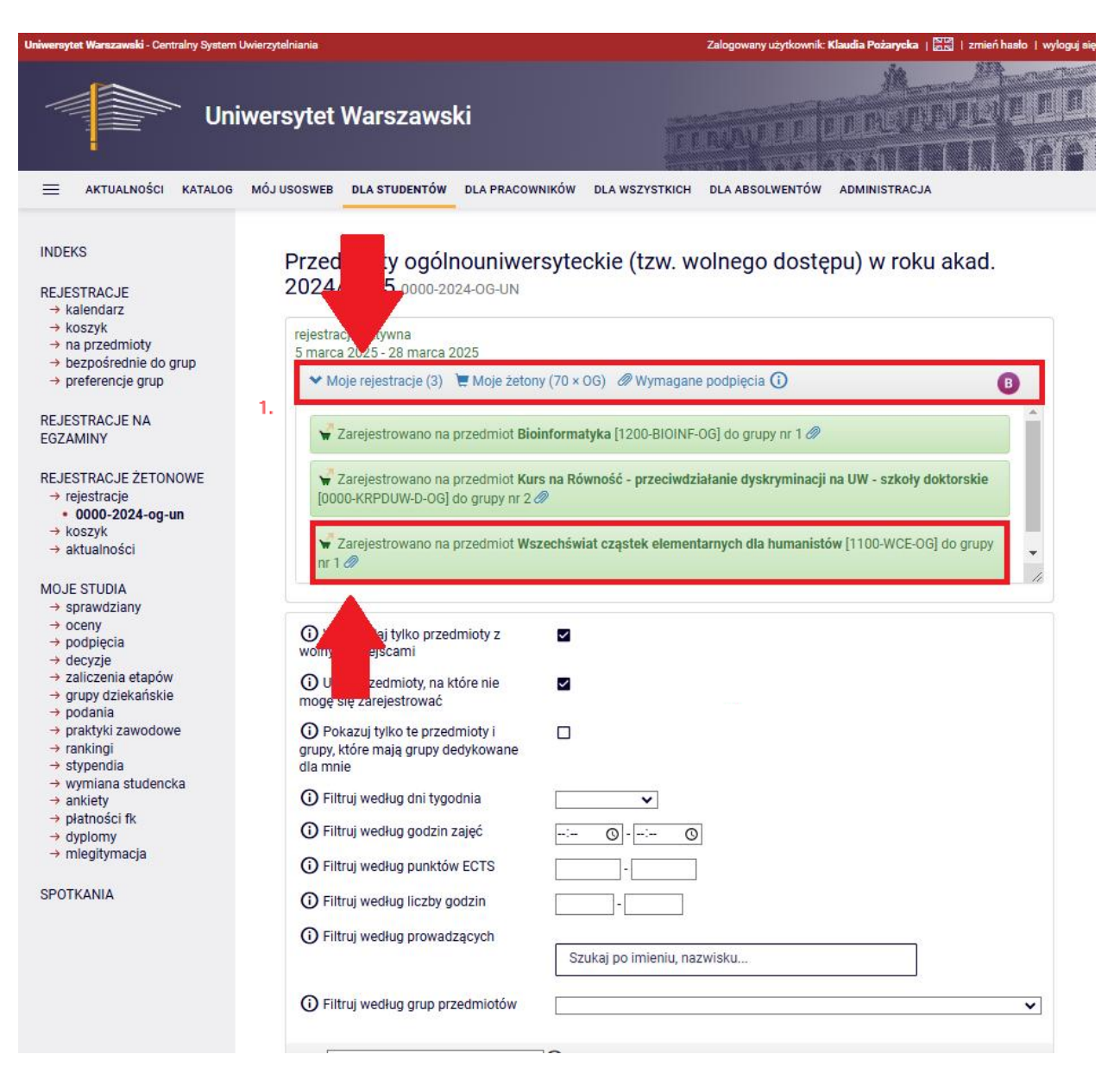

Rys. 20. Po wejściu w Moje rejestracje - widok przedmiotów, na które zarejestrowałeś się w tej rejestracji. Klikając w Spinacz przy przedmiocie możesz zmienić program podpięcia wybranego przedmiotu, o ile jest to aktywna rejestracja z aktualną turą.

| <ul> <li>→ na przedmioty</li> <li>→ bezpośrednie do grup</li> <li>→ preferencje grup</li> </ul>                        | rejestracja aktywna<br>4 marca 2025 - 22 marca 2025                                                                                                    |                                        |
|----------------------------------------------------------------------------------------------------|----------------------------------------------------------------------------------------------------|----------------------------------------|
| REJESTRACJE NA<br>EGZAMINY<br>REJESTRACJE ŻETONOWE<br>→ rejestracje<br>• 0000-2024I-og-un<br>→ koszyk<br>• aktualności | <ul> <li>Moje rejestracje (1) T Moje žetony (145 × OG) Ø Wymagane podpięcia ()</li> <li>Zarejestrowano na prze Rośliny i ludzie – zarys historii wzajemnych relac</li> <li>Moje żetony</li> </ul> | B<br>ji [1400-228RIL-OG] do grupy nr 1 |
| MOJE STUDIA<br>→ sprawdziany<br>→ oceny                                                                                | Typ żetonów OG - Przedmioty ogólnouniwersyteckie (wolnego dostępu)                                                                                                    |                                        |
| → podpięcia<br>→ decyzje                                                                                               | Przyznane żetony ① 220                                                                                                    | ypięte przedmioty 🗙 więcej filtrów     |
| → zaliczenia etapow → grupy dziekańskie → podania                                                                      | Wydane żetony () 75                                                                                                    | azwie przedmiotu                       |
| → praktyki zawodowe → rankingi                                                                                         | Dokupione żetony 🛈 0                                                                                                    | h Semestr letni 2024/25                |
| → stypendia → wymiana studencka → ankiety                                                                              | Żetony wydane w tej 30<br>rejestracji                                                                                                    |                                        |
| <ul> <li>→ płatności fk</li> <li>→ dyplomy</li> <li>→ miesitymacja</li> </ul>                                          | Limit wydanych 120<br>żetonów 🛈                                                                                                    | Semestrietni 2024/25                   |
|                                                                                                    | Żetony do wydania 🛈 120                                                                                                    | Semestr letni 2024/25                  |
| PUTANIA                                                                                                    | Wymagane żetony ① 0                                                                                                    | Semestr letni 2024/25                  |
|                                                                                                    | ОК                                                                                                    | Semestr letni 2024/25                  |
|                                                                                                    | [2300-WW+HT-OG] Warszawa wielokulturowa – historia i teraźniejszość                                                                                                    | Semestr letni 2024/25                  |
|                                                                                                    | 2500-PL-PS-OB1L-4-OG] Historia myśli psychologicznej                                                                                                    | Semestr letni 2024/25                  |
|                                                                                                    | [2900-MK2-DABPRL-OG] Dokumenty aparatu bezpieczeństwa PRL jako źródło historyczn                                                                                                    | e Semestr letni 2024/25                |
|                                                                                                    | I [3106-HPZ-06] Historia polskich zespołów pieśni i tańca                                                                                                    | Semestr letni 2024/25                  |

Rys. 21. Po wejściu w **Moje żetony** - widok żetonów, z których korzystasz w danej rejestracji.

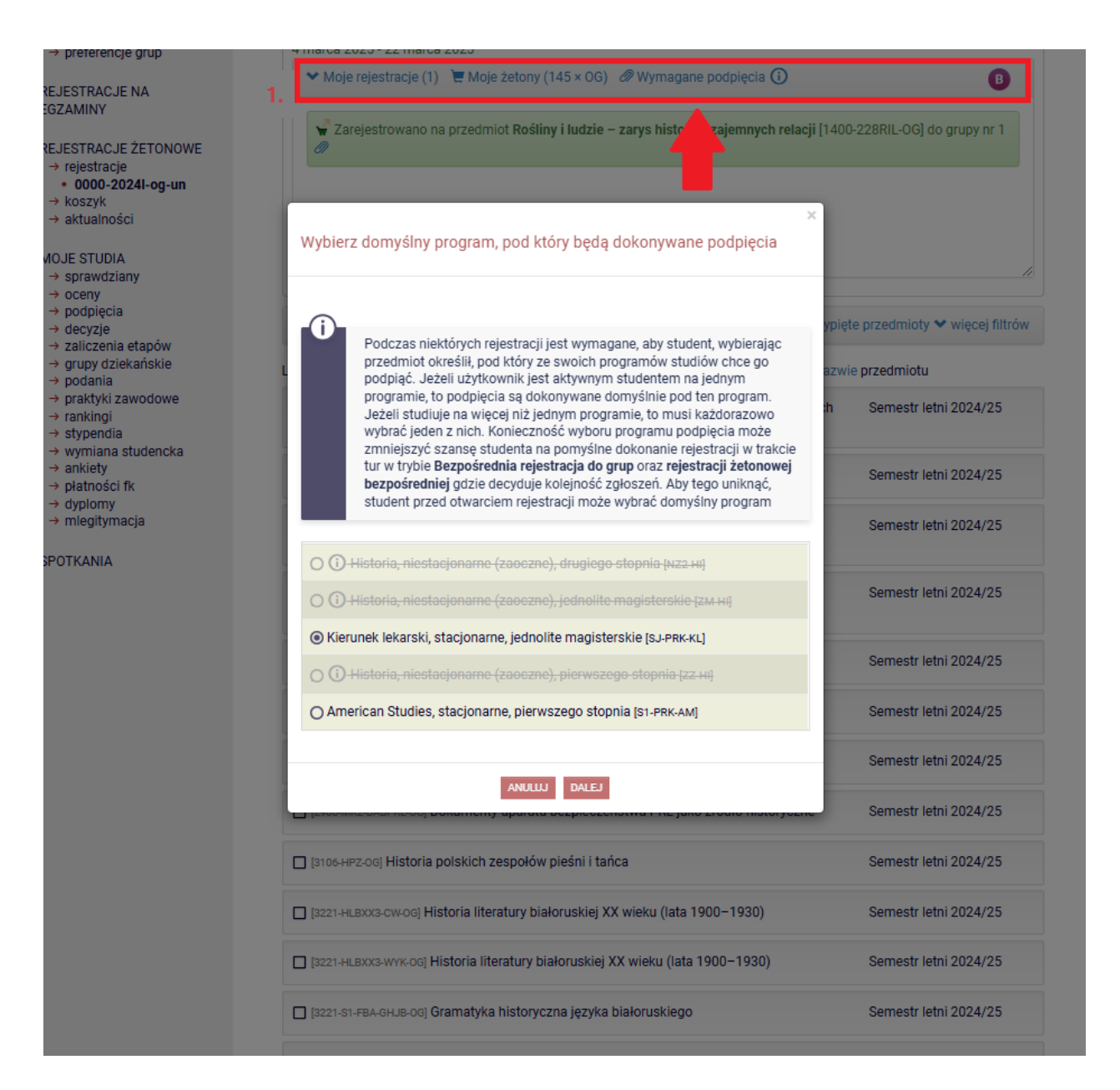

Rys. 22. Po wejściu w **Wymagane podpięcia** - widok aktualnego programu podpięć, który możesz tutaj zmienić, o ile jest to aktywna rejestracja z aktualną turą.

W każdej rejestracji masz dostęp do zestawu filtrów i opcji służących do wysortowania przedmiotów (przyciski na belce 2. na rysunku numer 19). Po kliknięciu w opcję więcej filtrów (Rys. 23) wyświetlisz cały zestaw dostępnych filtrów (Rys. 24). Domyślnie ustawione są dwa pierwsze filtry: wyświetlaj tylko przedmioty z wolnymi miejscami oraz ukryj przedmioty na które nie mogę się zarejestrować. Dlatego jeśli nie możesz znaleźć jakiegoś przedmiotu, bo np. zostanie udostępniony w danej rejestracji

później niż rozpoczęła się tura, to odznacz filtr **ukryj przedmioty na które nie mogę się zarejestrować** (Rys. 24). Po lewej stronie każdego z filtrów pod ikonką () dostępny jest opis. Możesz korzystać jednocześnie z kilku filtrów, aby ograniczyć wynik wyszukiwania.

| Uniwersytet Warszawski - Centralny System                                          | Uwierzytelniania                                                                                                    | Zalogowany użytkownik: Klaudia Pożarycka   🔤 🛛 zmień hasło   wylo                                                            | guj si |
|------------------------------------------------------------------------------------|----------------------------------------------------------------------------------------------------|----------------------------------------------------------------------------------------------------|--------|
| Uni                                                                                | iwersytet Warszawski                                                                                                    |                                                                                                    |        |
| ≡ aktualności katalog                                                              | MÓJ USOSWEB DLA STUDENTÓW DLA PRACOWNIKÓW DLA WSZYSTKICH                                                                   | CH DLA ABSOLWENTÓW ADMINISTRACJA                                                                                             |        |
| INDEKS<br>REJESTRACJE<br>→ kalendarz<br>→ koszyk<br>→ na przedmioty                | Przedmioty ogólnouniwersyteckie (tzw. v<br>dostępu) w semestrze letnim 2024/2025<br>og-UN                                  | wolnego ostatnia modyfikacja aktualności: ok. 4 godziny temu<br>5 0000-2024L-                                                |        |
| → bezpośrednie do grup<br>→ preferencje grup                                       | rejestracja aktywna<br>4 marca 2025 - 22 marca 2025                                                                        |                                                                                                    |        |
| REJESTRACJE NA<br>EGZAMINY                                                         | ✓ Moje rejestracje (1)                                                                                                    | agane podpięcia 🛈 🛛 🖁                                                                                                    |        |
| REJESTRACJE ŻETONOWE<br>→ rejestracje<br>• 0000-2024I-og-un                        | <ol> <li>filtr: i posti opisy i≣pot</li> <li>Liczba wyświetlanych przedmiotów: 395 spośród 617. Użyj filtrów, b</li> </ol> | okaż grupy <u>≯ukryj nieprzypięte przedmioty</u> ❤ więcej filtrów<br>, by łatwiej znaleźć zajęcia. Sortowanie przedmiotów po |        |
| → aktualności<br>MOJE STUDIA<br>→ sprawdziany                                      | kodzie/nazwie przedmiotu<br>[0000-KRPDUW-D-OG] Kurs na Równość - przeciwdziałanie dyskrym<br>doktorskie                    | vminacji na UW - szkoły Semestr letni 2024/25                                                                                |        |
| <ul> <li>→ podpięcia</li> <li>→ decyzje</li> </ul>                                 | [0000-KRPDUW-OG] Kurs na Równość – przeciwdziałanie dyskrymi                                                               | minacji na UW Semestr letni 2024/25                                                                                          |        |
| → zaliczenia etapów → grupy dziekańskie → podania                                  | [0000-PMSnU-OG] Przeciwdziałanie molestowaniu seksualnemu n                                                                | na uczelni Semestr letni 2024/25                                                                                             |        |
| → praktyki zawodowe<br>→ rankingi<br>→ stypendia                                   | [0508-ONUW-1-OG] Onboarding at UW                                                                                          | Semestr letni 2024/25                                                                                                    |        |
| <ul> <li>→ wymiana studencka</li> <li>→ ankiety</li> <li>→ płatności fk</li> </ul> | [0508-ОТЕ-1-0-ОБ] Приборкати важкі емоції. Зустріч із тривого                                                              | гою Semestr letni 2024/25                                                                                                    |        |
| <ul> <li>→ dyplomy</li> <li>→ mlegitymacja</li> </ul>                              | [1000-00MWS-OG] Matematyczna wizja świata                                                                                  | Semestr letni 2024/25                                                                                                    |        |
| SPOTKANIA                                                                          | [1100-APA-OG] Archaeometry - Physics for Art and Archaeology                                                               | Semestr letni 2024/25                                                                                                    |        |
|                                                                                    | [1100-FWD-OG] Fizyka w doświadczeniach                                                                                     | Semestr letni 2024/25                                                                                                    |        |
|                                                                                    | [1200-CHBIO-OG] Chemia i biologia życia codziennego, czyli jak na<br>zjawiska zachodzące wokół nas                         | najprościej wytłumaczyć Semestr letni 2024/25                                                                                |        |
|                                                                                    |                                                                                                    |                                                                                                    |        |

Rys. 23. Opcja do wyświetlania wszystkich dostępnych filtrów.

| Wyświetlaj tylko przedmioty z<br>wolnymi miejscami                              |                                                |            |
|---------------------------------------------------------------------------------|------------------------------------------------|------------|
| Ukryj przedmioty, na które nie<br>mogę się zarejestrować                        |                                                |            |
| Pokazuj tylko te przedmioty i<br>grupy, które mają grupy dedykowane<br>dla mnie |                                                |            |
| <ol> <li>Filtruj według dni tygodnia</li> </ol>                                 | ~                                              |            |
| <ul> <li>Filtruj według godzin zajęć</li> </ul>                                 | : O                                            |            |
| i) Filtruj według punktów ECTS                                                  |                                                |            |
| (i) Filtruj według liczby godzin                                                | -                                              |            |
| Filtruj według prowadzących                                                     | Szukaj po imieniu, nazwisku                    |            |
| Filtruj według grup przedmiotów                                                 |                                                |            |
| filtr:                                                                          | ③ ≣rozwiń opisy ≣pokaż grupy ★ukryj nieprzypie | ęte przedr |

Rys. 24. Widok filtrów dostępnych w rejestracji żetonowej.

Po kliknięciu przycisku **pokaż grupy** (Rys. 25) wyświetlisz przedmioty z dodatkowymi informacjami o grupach zajęciowych (Rys. 26). Dla każdego przedmiotu widoczne będą:

- zajęte miejsca/limit miejsc to informacja o liczbie miejsc już zajętych oraz o maksymalnej liczbie miejsc w grupie;
- szczegóły tu znajdziesz dodatkowe informacje związane z przedmiotem np. skrócony/pełny opis przedmiotu, typ zajęć (wykład, ćwiczenia lub inny), dedykacje dla programów studiów;
- ikonka koszyka za jej pomocą zarejestrujesz się lub wyrejestrujesz się z przedmiotu;
- liczba żetonów to informacja ile zużyjesz żetonów danego typu, jeżeli zarejestrujesz się na ten przedmiot.

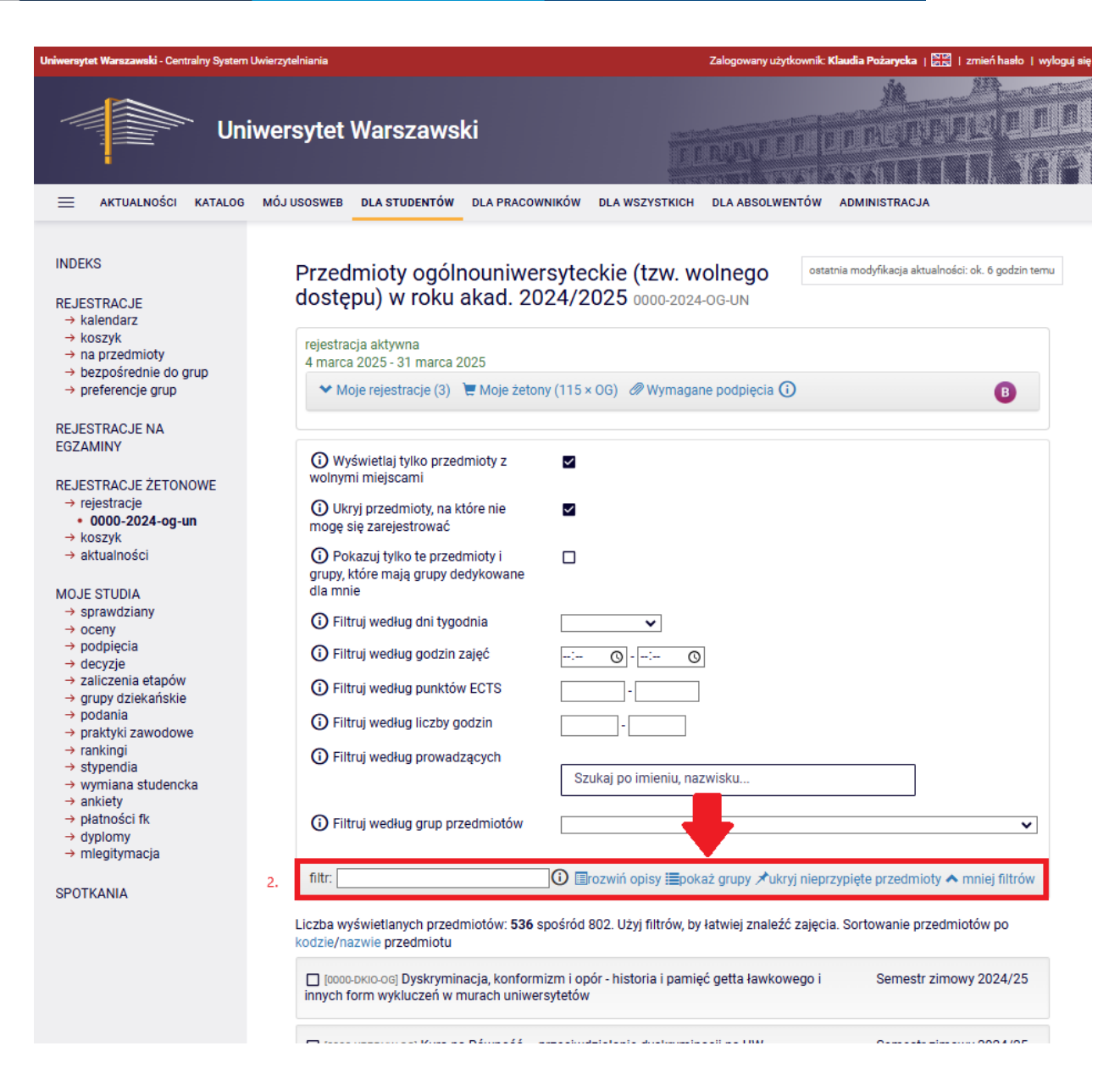

Rys. 25. Opcja do wyświetlania opisów grup zajęciowych przedmiotów.

| i <b>wersytet Warszawsk</b> i - Centralny System Uw                                                   | vierzytelniania                                                  | Zalogowany użytkownik: )                                                                 | (laudia Pożarycka   | 🔤   zmień hasło   wy         |
|----------------------------------------------------------------------------------------------------|------------------------------------------------------------------|------------------------------------------------------------------------------------------|---------------------|------------------------------|
| Univ                                                                                                  | versytet Warszaws                                                | ski                                                                                      |                     | WELL!                        |
| 🗮 AKTUALNOŚCI KATALOG                                                                                 | MÓJ USOSWEB DLA STUDENTÓW                                        | DLA PRACOWNIKÓW DLA WSZYSTKICH DLA ABSOLWENTÓW                                           | ADMINISTRAC         | A                            |
| INDEKS<br>REJESTRACJE<br>→ kalendarz                                                                  | Przedmioty ogó<br>dostępu) w roku                                | Inouniwersyteckie (tzw. wolnego<br>akad. 2024/2025 0000-2024-0G-UN                       | tnia modyfikacja al | ttualności: ok. 6 godzin tem |
| → koszyk     → na przedmioty     → bezpośrednie do grup     → przeferencie grup                       | rejestracja aktywna<br>4 marca 2025 - 31 marca                   | 2025                                                                                     |                     | •                            |
| REJESTRACJE NA<br>EGZAMINY                                                                            | filtr                                                            |                                                                                          | vnjete przedmi      | oty 🗙 wiecei filtrów         |
| REJESTRACJE ŻETONOWE<br>→ rejestracje<br>• 0000-2024-og-un                                            | Liczba wyświetlanych prze<br>kodzie/nazwie przedmiotu            | dmiotów: 535 spośród 802. Użyj filtrów, by łatwiej znaleźć zajęcia                       | a. Sortowanie p     | rzedmiotów po                |
| → koszyk<br>→ aktualności<br>MOJE STUDIA                                                              | [0000-KRPDUW-OG] Kurs I Przedmiot dostępny w rej WAR - Warsztaty | na Równość – przeciwdziałanie dyskryminacji na UW<br>jestracji od 12.09.2024 21:00       | Semes               | tr zimowy 2024/25            |
| → sprawdziany → oceny → podpięcia → decyzje → riterzia obec św                                        | 1 1596 /<br>1600                                                 | kurs dostępny w języku polskim/platforma Kampus                                          | szczegóły           | ₩ 30 × 0G                    |
| → grupy dziekańskie → podania → praktyki zawodowe → rankingi → stynendia                              | [0000-PMSnU-OG] Przeciw Przedmiot dostępny w rej                 | wdziałanie molestowaniu seksualnemu na uczelni<br>jestracji od 12.09.2024 21:00          | Semes               | tr zimowy 2024/25            |
| <ul> <li>→ wymiana studencka</li> <li>→ ankiety</li> <li>→ płatności fk</li> <li>→ dyplomy</li> </ul> | 1 1499 /<br>1500                                                 | kurs dostępny jest na platformie CKC Kampus dla osób,<br>które zapisały się na przedmiot | szczegóły           | v ¥ 30 × 0G                  |
| → mlegitymacja<br>SPOTKANIA                                                                           | [0000-varsaw-og] Varsa<br>Przedmiot dostępny w rej               | vianistyka<br>jestracji od 12.09.2024 21:00                                              | Semes               | tr zimowy 2024/25            |
|                                                                                                    | WYK - Wykład                                                     |                                                                                          |                     | ~                            |

Rys. 26. Widok przedmiotów z dodatkowymi opisami grup zajęciowych oraz koszykiem do rejestracji.

Dodatkowo możesz skorzystać z opcji **przypnij** (Rys. 27) i oznaczyć wybrane przedmioty na wyświetlanej liście. Przypinając przedmioty, a następnie wybierając opcję **ukryj nieprzypięte przedmioty** (Rys. 28) ograniczysz widok tylko do wybranych przez siebie przedmiotów.

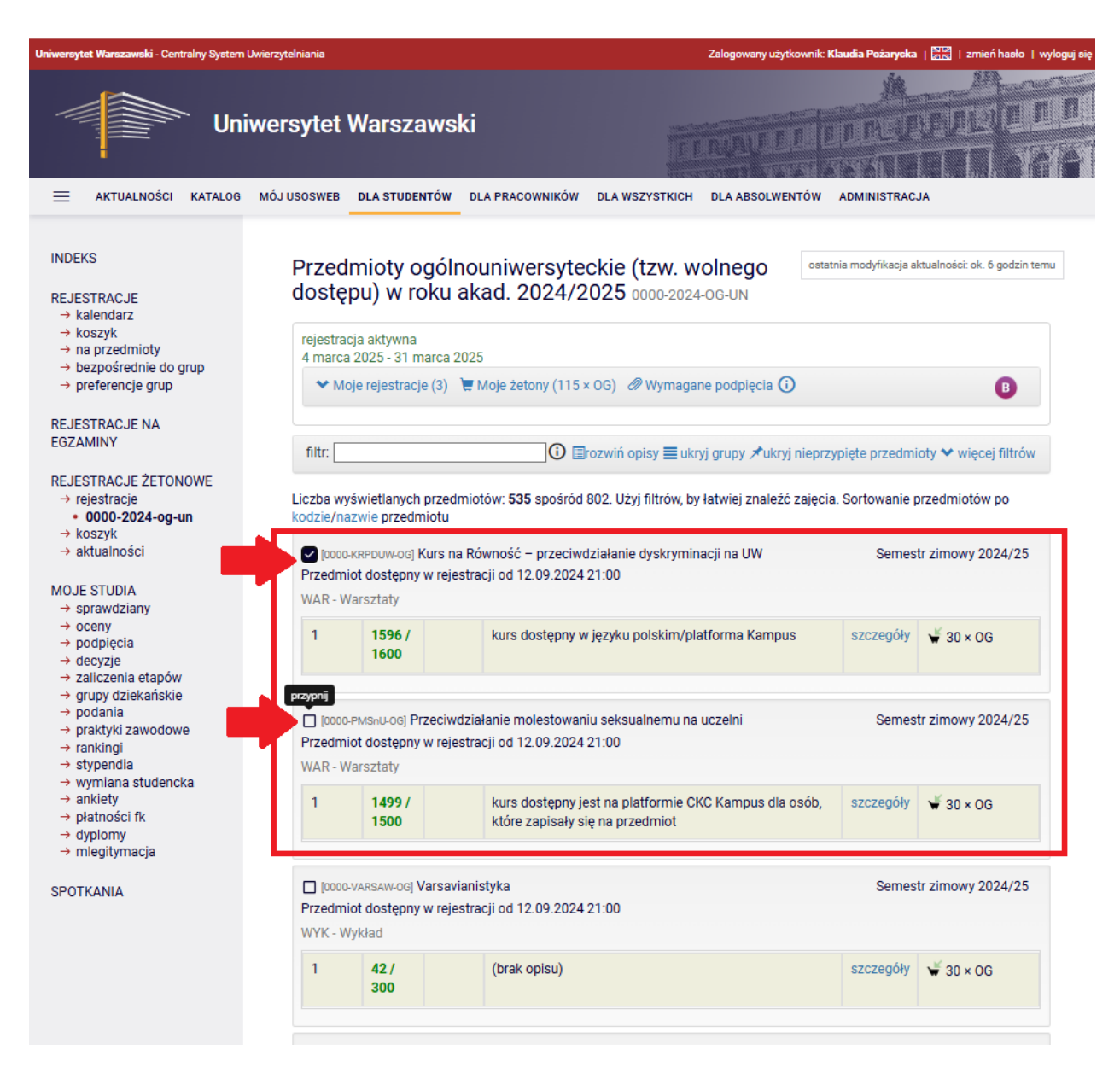

Rys. 27. Opcja przypinania wybranych przedmiotów.

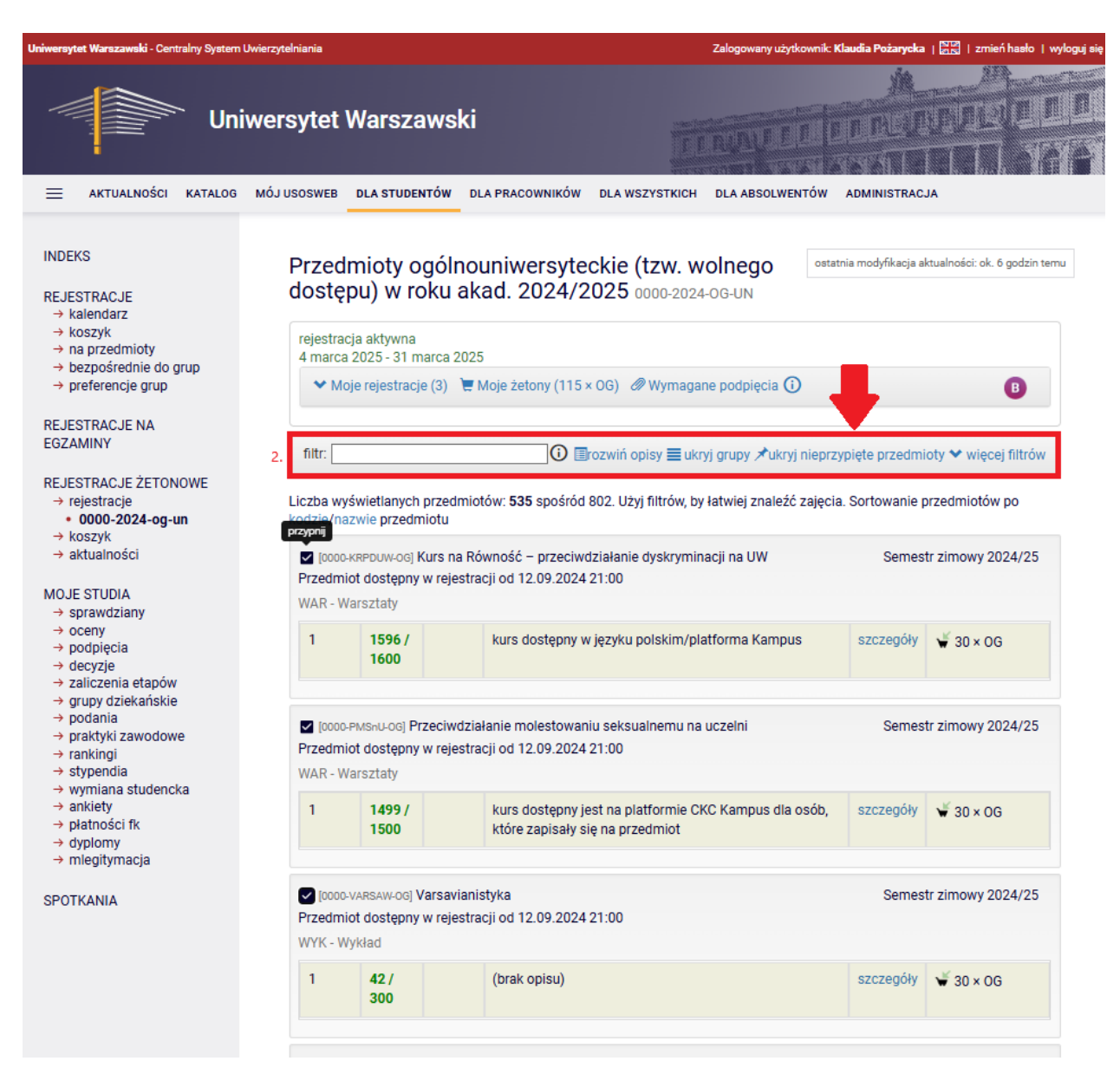

Rys. 28. Opcja ukrywania nieprzyjętych przedmiotów.

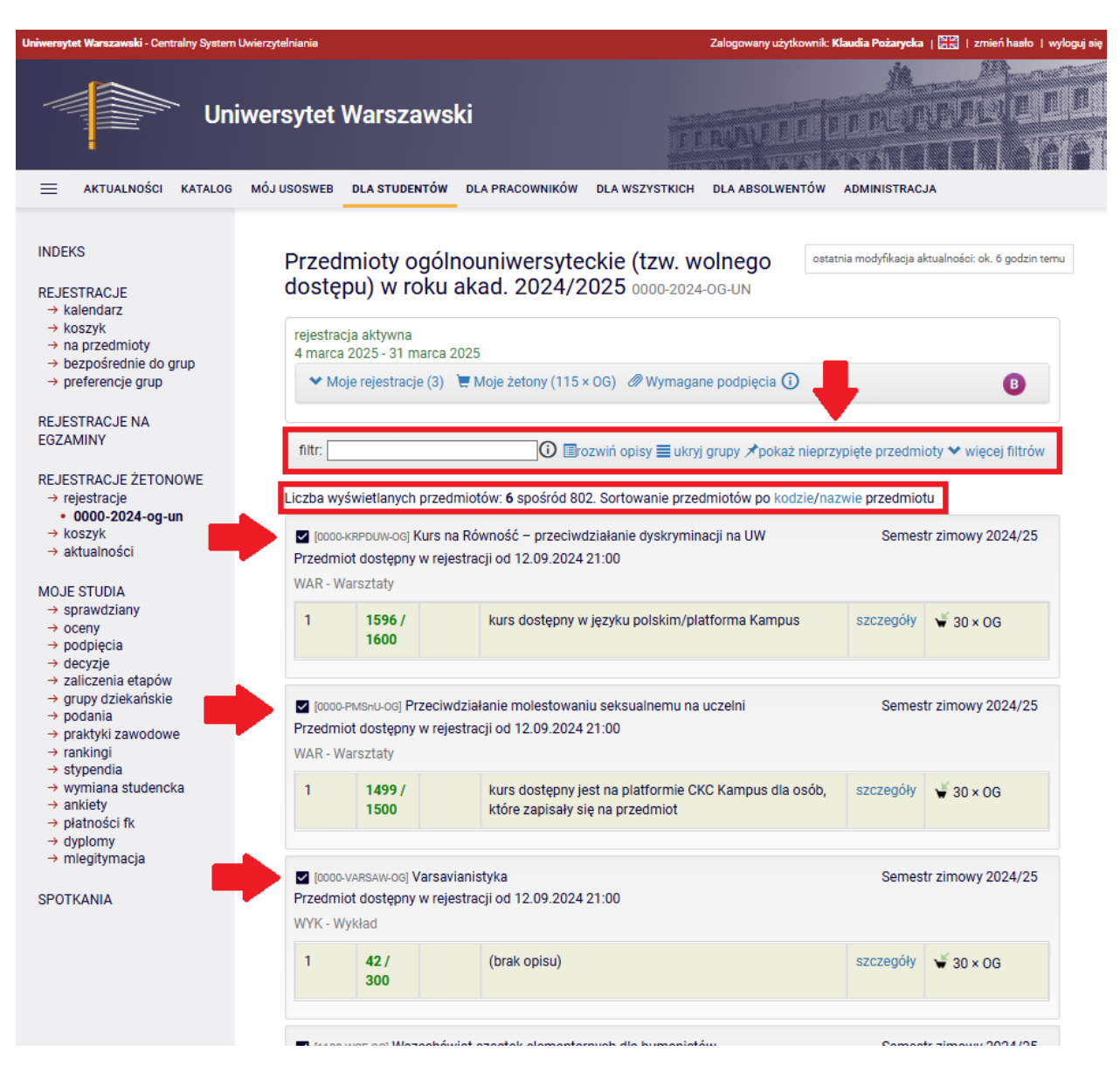

Rys. 29. Widok listy przypiętych przedmiotów danej rejestracji.

Rejestracja staje się aktywna określonego dnia, o konkretnej godzinie. **Wówczas przy koszyku rejestracji pojawia się zielona strzałka i wtedy możesz dokonać rejestracji**. Aby się zarejestrować, musisz kliknąć kursorem myszki w ikonkę koszyka (Rys. 30). Możesz czekać na rozpoczęcie danej rejestracji z wybranymi i przypiętymi przedmiotami. **System w chwili rozpoczęcia rejestracji odświeży wygląd koszyka**, abyś mógł jak najszybciej się zarejestrować.

| 9 wrzes                                                       | nia 2024 - 30 kwietnia 2025<br>Noje rejestracje (5) 📜 Moje żetony (60 × OG) 🖉 Wymagane podpięcia 🛈                                                                                                    | в                                                                           |
|---------------------------------------------------------------|----------------------------------------------------------------------------------------------------|-----------------------------------------------------------------------------|
| filtr:                                                        | û ≣rozwiń opisy <b>≡</b> ukryj grupy ⊀ukryj                                                                                                    | nieprzypięte przedmioty 🗙 więcej filtrów                                    |
|                                                               |                                                                                                    |                                                                             |
| iczba wy<br>odzie/na                                          | vyświetlanych przedmiotów: <b>98</b> spośród 802. Użyj filtrów, by łatwiej znaleźć z<br>nazwie przedmiotu                                                                                                    | ajęcia. Sortowanie przedmiotów po                                           |
| iczba wy<br>odzie/na<br>[1100<br>Przedm<br>WYK - V            | vyświetlanych przedmiotów: <b>98</b> spośród 802. Użyj filtrów, by łatwiej znaleźć z<br>nazwie przedmiotu<br>0-WCE-0G] Wszechświat cząstek elementarnych dla humanistów<br>niot dostępny w rejestracji od 09.09.2024 21:00<br>Wykład             | ajęcia. Sortowanie przedmiotów po<br>Semestr zimowy 2024/25                 |
| iczba wy<br>odzie/na<br>[1100<br>Przedm<br>WYK - V<br>CW - Ćv | vyświetlanych przedmiotów: <b>98</b> spośród 802. Użyj filtrów, by łatwiej znaleźć z<br>nazwie przedmiotu<br>0-WCE-OG] Wszechświat cząstek elementarnych dla humanistów<br>niot dostępny w rejestracji od 09.09.2024 21:00<br>Wykład<br>wiczenia | zajęcia. Sortowanie przedmiotów po<br>Semestr zimowy 2024/25<br>Zarejestruj |

Rys. 30. Widok aktywnej rejestracji - w trakcie rejestrowania się na przedmiot.

Kliknięcie kursorem myszki w ikonkę koszyka spowoduje, że system zarejestruje Cię na wybrane zajęcia, pobierze żetony danego typu w liczbie wskazanej przy koszyku, a przedmiot zostanie dopisany do **Moje rejestracje** (Rys. 32). Po pomyślnej rejestracji na przedmiot strzałka przy ikonce koszyka zmieni kierunek i kolor z zielonego na czerwony. Wówczas będzie możliwe tylko wyrejestrowanie z tego przedmiotu (podczas aktywnej tury) (Rys. 31). Tura trwa do wskazanego dnia i kończy się o określonej godzinie.

| rejestracja aktywna<br>9 września 2024 - 30 kwie | etnia 2025                                                |                         |
|--------------------------------------------------|-----------------------------------------------------------|-------------------------|
| ✓ Moje rejestracje (6)                           | 📜 Moje żetony (45 × OG) 🖉 Wymagane podpięcia 🛈            | в                       |
| filtr:                                           | (i) ≣rozwiń opisy ☰ ukryj grupy オukryj nieprzypięte przec | lmioty 🂙 więcej filtrów |

Liczba wyświetlanych przedmiotów: **98** spośród 802. Użyj filtrów, by łatwiej znaleźć zajęcia. Sortowanie przedmiotów po kodzie/nazwie przedmiotu

| [1100<br>Przedm | WCE-OG] Wszechś<br>iot dostępny w re | wiat cząstek elementarnych dla humanistów<br>jestracji od 09.09.2024 21:00 | Semestr zimowy 2024/25 |
|-----------------|--------------------------------------|----------------------------------------------------------------------------|------------------------|
| CW - Ćw         | viczenia                             |                                                                            | Wyrejestruj            |
| 1               | 1 / 15                               | (brak opisu)                                                               | szczegóły 🖌 15 × OG    |

Rys. 31. Widok aktywnej rejestracji - po zarejestrowaniu się na przedmiot.

| re<br>9 | jestracja aktywna<br>września 2024 - 30 kwietnia 2025                                                                   |    |
|---------|----------------------------------------------------------------------------------------------------|----|
|         | Y Moje rejestracje (6) ♥ Moje żetony (45 × OG) Ø Wymagane podpięcia I                                                   |    |
|         | Zarejestrowano na przedmiot <b>Modelowanie molekularne</b> [1200-MMOL-OG] do grupy nr 1 🖉                               | *  |
|         | Zarejestrowano na przedmiot <b>Przeciwdziałanie molestowaniu seksualnemu na uczelni</b> [0000-PMSnU-OG] do grupy nr 1 🖉 | ł  |
|         | edytuj podpięcie<br>wano na przedmiot Wszechświat cząstek elementarnych dla humanistów [1100-WCE-OG] do grupy<br>nr 1 🖉 | •  |
|         |                                                                                                    | 11 |

Rys. 32. Widok **Moje rejestracje** po dokonaniu rejestracji na przedmioty przy użyciu darmowych żetonów.

### 5.1 Rejestracja z żetonami darmowymi

Ważne! Jeżeli zapisujesz się na przedmiot z niewystarczającą liczbą żetonów darmowych danego typu (Rys. 33), to system nie pozwoli się zarejestrować. Wyświetli ostrzeżenie o przekroczeniu limitu przyznanych żetonów wraz z informacją o braku możliwości ich dokupienia podczas rejestracji (Rys. 34). W takim przypadku konieczny jest kontakt z Twoją sekcją studencką i zgłoszenie prośby o dodanie dodatkowych darmowych żetonów danego typu. Dodane żetony pojawią się w Twoim koszyku w USOSweb po najbliższej migracji danych, czyli następnego dnia (po godz. 6:00).

| 9 wrześn                                                                                                    | a aktywna<br>11a 2024 - 22 marc                                                          | ca 2025                          |                                       |                   |                  |  |  |  |  |  |
|----------------------------------------------------------------------------------------------------|------------------------------------------------------------------------------------------|----------------------------------|---------------------------------------|-------------------|------------------|--|--|--|--|--|
| Y Moj                                                                                                    | je rejestracje (7)                                                                       | 📜 Moje żetony (15 × 0G)          | 🖉 Wymagane podpięcia 🛈                |                   | B                |  |  |  |  |  |
| filtr: filtr: f |                                                                                          |                                  |                                       |                   |                  |  |  |  |  |  |
| iczba wyś<br>odzie/na:                                                                                                    | świetlanych przec<br>zwie przedmiotu                                                     | lmiotów: <b>536</b> spośród 802. | Użyj filtrów, by łatwiej znaleźć zaję | cia. Sortowanie p | rzedmiotów po    |  |  |  |  |  |
| [0000-KRPDUW-D-OG] Kurs na Równość - przeciwdziałanie dyskryminacji na UW - szkoły doktorskie                                                                                                    |                                                                                          |                                  |                                       |                   |                  |  |  |  |  |  |
| <ul> <li>☑ [0000-KRPDUW-0G] Kurs na Równość – przeciwdziałanie dyskryminacji na UW</li> <li>Przedmiot dostępny w rejestracji od 12.09.2024 21:00</li> </ul>                                                                                                    |                                                                                          |                                  |                                       |                   |                  |  |  |  |  |  |
| WAR - Warsztaty Zarejestruj                                                                                                    |                                                                                          |                                  |                                       |                   |                  |  |  |  |  |  |
| WAR - Wa                                                                                                    | 1     1596 / kurs dostępny w języku polskim/platforma Kampus     szczegóły     \$30 × 0G |                                  |                                       |                   |                  |  |  |  |  |  |
| WAR - Wa                                                                                                    | 1596 /<br>1600                                                                           | kurs dostępny w języ             |                                       | Szczegoly         | <b>#</b> 30 × 00 |  |  |  |  |  |

Rys. 33. Widok rejestracji z niewystarczającą liczbą darmowych żetonów.

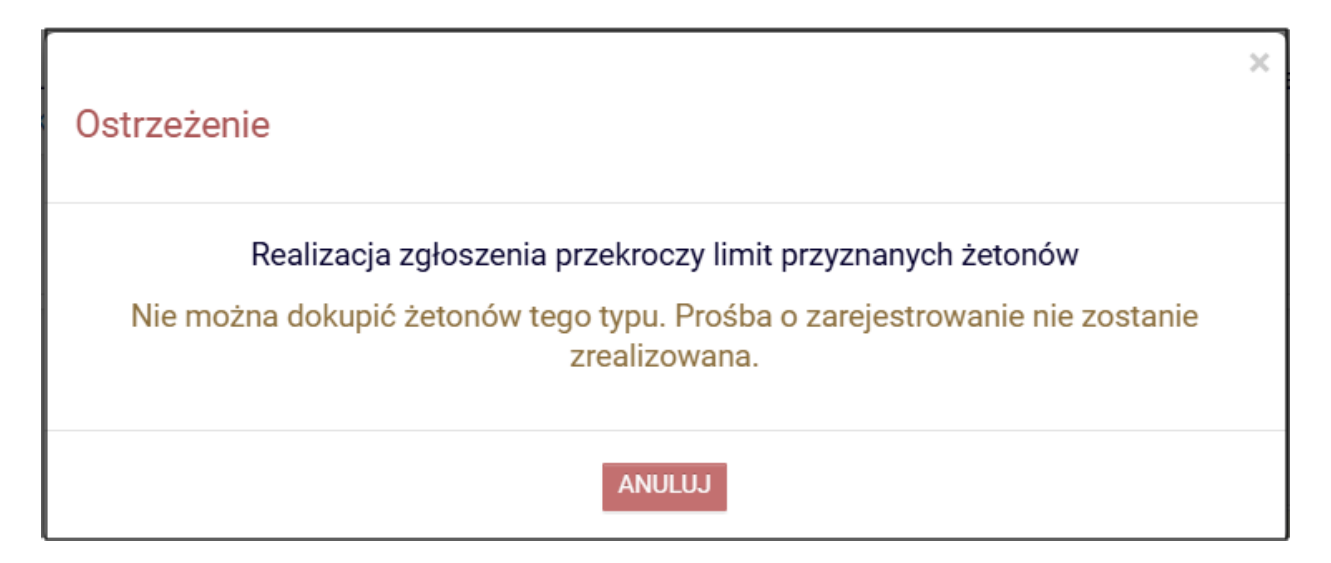

Rys. 34. Ostrzeżenie o braku darmowych żetonów potrzebnych do rejestracji.

### 5.2 Rejestracja z żetonami płatnymi

Do rejestracji na niektóre przedmioty oferowane na UW (np. lektoraty, zajęcia WF) używamy **tzw. płatnych żetonów.** 

Ważne! Jeżeli nie posiadasz wystarczającej liczby żetonów płatnych, bo już wykorzystałeś w części lub w całości darmową pulę żetonów płatnych przyznawaną na start na wybranych studiach, to system pozwoli się zarejestrować na przedmioty, ale jednocześnie naliczy za nie opłatę w PLN. W takim przypadku koszt rejestracji wyrażony jest liczbą żetonów danego typu lub/i kwotą PLN (Rys. 35).

Ważne! Jeżeli nie posiadasz żetonów płatnych tzn. nigdy dany typ żetonów nie został Ci przyznany przez macierzystą jednostkę, to system nie pozwoli się zarejestrować.

| rejestracja aktywna<br>3 października 2024 - 30 l | kwietnia 2025          |                                                       |                                                    |
|---------------------------------------------------|------------------------|-------------------------------------------------------|----------------------------------------------------|
| ✓ Moje rejestracje (1)                            | 📜 Moje żetony (0 × WF) | 🖉 Wymagane podpięcia 🛈                                | в                                                  |
|                                                   |                        |                                                       |                                                    |
| filtr:                                            | i 🗉 🖬 Trozw            | ∕iń opisy <mark></mark> ≣pokaż grupy <b>⊀</b> ukryj n | ieprzypięte przedmioty <del>Y więcej filtrów</del> |

Liczba wyświetlanych przedmiotów: **52** spośród 101. Użyj filtrów, by łatwiej znaleźć zajęcia. Sortowanie przedmiotów po kodzie/nazwie przedmiotu

|   | 4023-0-/                                             | AQUA] Aqua  | fitness | Semestr zimowy 2024/25 |             |                          |  |
|---|------------------------------------------------------|-------------|---------|------------------------|-------------|--------------------------|--|
| Ρ | Przedmiot dostępny w rejestracji od 09.09.2024 21:00 |             |         |                        |             |                          |  |
| W | /F - Wych                                            | owanie fizy | /czne   |                        | Zarejestruj |                          |  |
|   | 1                                                    | 29 / 30     |         | (brak opisu)           | szczegóły   | ¥ 30 × WF<br>lub 240 PLN |  |

Rys. 35. Widok rejestracji z niewystarczającą liczbą płatnych żetonów.

Klikając w ikonę koszyka pojawia się ostrzeżenie o przekroczeniu limitu przyznanych żetonów wraz z informacją, że jeśli będziesz kontynuować rejestrację, to zostanie Ci naliczona opłata za brakujące żetony (Rys. 36).

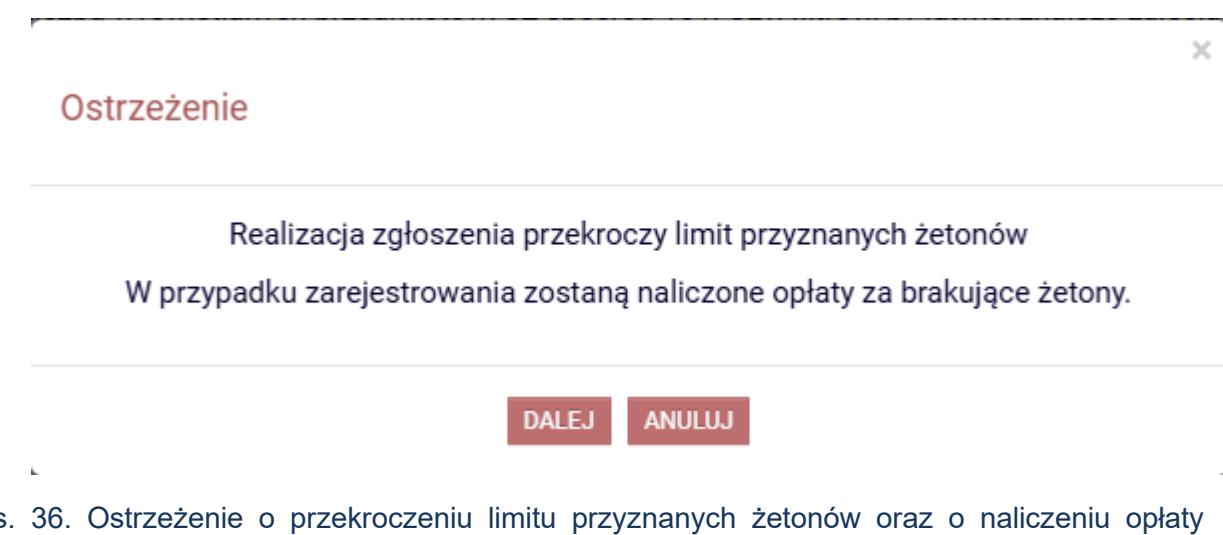

Rys. 36. Ostrzeżenie o przekroczeniu limitu przyznanych żetonów oraz o naliczeniu opłaty za rejestrację.

Po pomyślnej rejestracji przedmiot zostanie dodany do Moje rejestracje (Rys. 37)

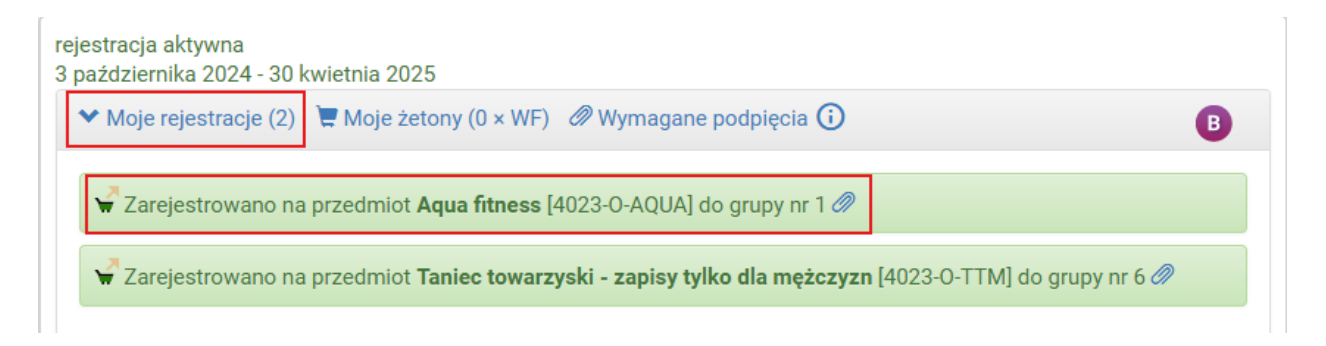

Rys. 37. Widok **Moje rejestracje** po dokonaniu rejestracji na przedmiot przy użyciu płatnych żetonów.

W koszyku rejestracji (boczne menu) w sekcji:

- Żetony zobaczysz informację o liczbie dokupionych żetonów,
- Przedmioty zobaczysz informację o wysokości opłaty i link z przekierowaniem do Twojego modułu płatności na podstronę z należnościami nierozliczonymi (Rys. 38).

| INDEKS                                                                               | Koszyk                                               | ]                                                                                                    |                                                                     |                                                                                      |                                         |                                                                |                                        |                                        |                                        |
|--------------------------------------------------------------------------------------|------------------------------------------------------|----------------------------------------------------------------------------------------------------|---------------------------------------------------------------------|--------------------------------------------------------------------------------------|-----------------------------------------|----------------------------------------------------------------|----------------------------------------|----------------------------------------|----------------------------------------|
| kalendarz     koszyk     na przedmioty     bezpośrednie do grup     preferencje grup | O<br>Ze<br>O<br>O<br>D<br>Ze                         | u znajdziesz informacje na temat dok<br>etonów. Rejestracje żetonowe po pew<br>zużytych żetonach archiwizowane. Pr<br>bejrzenie takich archiwalnych danych.<br>achowywane, nie będą np. dostępne lo | onanych pr<br>nym czasie<br>zycisk Poł<br>Należy pa<br>okalizacje i | zez Ciebie rej<br>e są usuwane,<br>saż archiwalne<br>miętać, że nie<br>terminy zajęć | estracji<br>a zawa<br>rejestr<br>wszyst | oraz zużytyci<br>rte w nich inf<br>acje pozwala<br>kie dane są | h na nie<br>ormacji<br>na              | e                                      |                                        |
| EGZAMINY                                                                             | Żetony                                               |                                                                                                    |                                                                     |                                                                                      |                                         |                                                                |                                        |                                        |                                        |
| REJESTRACJE ŻETONOWE<br>→ rejestracje                                                | Тур                                                  | Opis                                                                                                    |                                                                     |                                                                                      | Przyzi                                  | nane (i)                                                       | Wydane                                 | • (i)                                  | Dokupione                              |
| → koszyk<br>→ aktualności                                                            | EGZ-JO                                               | Egzaminy z języków obcych                                                                                                    |                                                                     |                                                                                      | 2                                       |                                                                | 1                                      |                                        | 0                                      |
|                                                                                      | EGZ-PED                                              | Egzaminy z uprawnień pedagogiczn                                                                                                    | iych                                                                |                                                                                      | 4                                       | (                                                              | 0                                      |                                        | 0                                      |
| → sprawdziany                                                                        | LEK                                                  | LEK Zajęcia z języków obcych 0                                                                                                    |                                                                     |                                                                                      |                                         |                                                                | 0                                      |                                        | 120                                    |
| <ul> <li>→ podpięcia</li> <li>→ deovzie</li> </ul>                                   | OG Przedmioty ogólnouniwersyteckie (wolnego dostępu) |                                                                                                    |                                                                     | ostępu)                                                                              | 240                                     | :                                                              | 210                                    |                                        | 0                                      |
| zaliczenia etapów<br>prupy dziekańskie                                               | PED Uprawnienia pedagogiczne                         |                                                                                                    |                                                                     |                                                                                      | 300                                     |                                                                | 120                                    |                                        | 0                                      |
| odania<br>raktyki zawodowe                                                           | USOS Szkolenia z USOS dla administracji              |                                                                                                    |                                                                     |                                                                                      | 16                                      | (                                                              | 0                                      |                                        | 0                                      |
| inkingi<br>ivpendia                                                                  | WF                                                   | WF Zajęcia wychowania fizycznego                                                                                                    |                                                                     |                                                                                      | 30                                      | :                                                              | 30                                     |                                        | 30                                     |
| wymiana studencka<br>ankiety                                                         | Przedmiot                                            | у                                                                                                    |                                                                     |                                                                                      |                                         |                                                                |                                        |                                        |                                        |
| błatności fk L<br>dyplomy<br>mlegitymacja                                            | Przedmiot                                            |                                                                                                    | Grupa                                                               | Koszt                                                                                |                                         | Czy płatnoś                                                    | ć (i)                                  | <b>(</b> )                             |                                        |
| KANIA                                                                                | Historia ma                                          | atematyki I [1000-00нм1-о6] (2024L)                                                                                                    | 1                                                                   | 45 × OG                                                                              |                                         |                                                                |                                        | 7                                      | szczegóły<br>przejdź do<br>rejestracji |
|                                                                                      | Język serb<br>[3005-SERIA:                           | ski, poziom A2 (kurs internetowy)<br>2] (2024L)                                                                                                    | 1 60 × LEK 1178.4 P<br>Przejdź c<br>modułu p                        |                                                                                      | 1178.4 PLN<br>Przejdź do<br>modułu płat | ności                                                          | ¥                                      | szczegóły<br>przejdź do<br>rejestracji |                                        |
|                                                                                      | Prawa repr                                           | rodukcyjne [0000-PR-OG] (2024L)                                                                                                    | 1                                                                   | 30 × OG                                                                              | ~                                       |                                                                | szczegóły<br>przejdź do<br>rejestracji |                                        |                                        |
|                                                                                      | Aqua fitnes                                          | ss [4023-0-aqua] (2024Z)                                                                                                    | 1                                                                   | 30 × WF                                                                              |                                         | 240 PLN Prz<br>do modułu<br>płatności €                        | zejdź                                  | 7                                      | szczegóły<br>przejdź do<br>rejestracji |

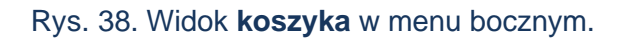

W **należnościach nierozliczonych** pokazane są szczegółowe dane dotyczące opłaty za dokupione żetony, które umożliwiły rejestrację na przedmiot: rodzaj opłaty, opis, kwota do zapłaty, numer rachunku bankowego, na który należy dokonać wpłaty (Rys. 39).

| INDEKS                                                                                                    | Należności nierozliczone                 |                                                             |                                                                           |                                                                                 |                                                       |                                      |                                   |                                                     |                                                                 |
|----------------------------------------------------------------------------------------------------|------------------------------------------|-------------------------------------------------------------|---------------------------------------------------------------------------|---------------------------------------------------------------------------------|-------------------------------------------------------|--------------------------------------|-----------------------------------|-----------------------------------------------------|-----------------------------------------------------------------|
| MOJE DANE<br>→ mój profil<br>→ moje adresy                                                                                         | Konta bankow                             | e uczelni ·                                                 | →                                                                         |                                                                                 |                                                       |                                      |                                   |                                                     |                                                                 |
| <ul> <li>&gt; zdjęcie do legitymacji</li> <li>wgrywanie</li> <li>pomoc</li> <li>&gt; konto bankowe i urząd<br/>skarbowy</li> </ul> | <b>D</b><br>Tab<br>nale<br>zost<br>kilka | e <b>la zawie</b><br>żność "ni<br>ała jeszc:<br>a dni zanir | r <mark>a listę nale</mark><br>erozliczoną<br>ze w pełni o<br>m należnośc | <b>żności nierozli</b><br>" należy rozumi<br>płacona. Po do<br>ć zostanie rozli | <b>czonych</b> (<br>jeć należr<br>konaniu (<br>czona, | dla poszo<br>ność nalio<br>wpłaty na | czególny<br>czoną pi<br>a konto z | ych jednostek.<br>rzez dziekanat,<br>zazwyczaj trze | Przez<br>która nie<br>ba poczekać                               |
| PŁATNOŚCI FK<br>→ konta bankowe uczelni                                                                                            | Pokaż odsetki                            | na dzień o                                                  | lzisiejszy 관                                                              |                                                                                 |                                                       |                                      |                                   |                                                     |                                                                 |
| → należności nierozliczone → należności rozliczone                                                                                 | Odsetki na dz                            | 202 zień                                                    | 5-03-03                                                                   |                                                                                 | POKA                                                  | 2                                    |                                   |                                                     |                                                                 |
| → wpłaty wszystkie                                                                                                    | Należności d                             | a: Uniwer                                                   | sytet Warsz                                                               | awski                                                                           |                                                       |                                      |                                   |                                                     |                                                                 |
| STATYSTYKI                                                                                                    | Data<br>płatności                        | Rodzaj<br>opłaty                                            | Opis                                                                      | Kwota                                                                           | Odsetki                                               | Ra:                                  | zem                               |                                                     | Wybierz należności                                              |
| → zajętości terminów                                                                                                    | 2024-10-31                               | Żeton                                                       | Płatność<br>za:<br>3005-                                                  | 1178,40 pln                                                                     | 0,00 PLN                                              | 1178,                                | .40 PLN                           | szczegóły €                                         | $\Box  \text{pobierz blankiet wpłaty} \rightarrow$              |
| OBIEGÓWKI                                                                                                    |                                          |                                                             | SERIA2,<br>2024L,<br>60 godz.                                             |                                                                                 |                                                       |                                      |                                   |                                                     | PL 24 1160 2215 1009 7000 0011 1556 🛈                           |
| WNIOSKI                                                                                                    |                                          |                                                             |                                                                           | Razem dla tej                                                                   | jednostki                                             | : 1178,                              | 40 PLN                            |                                                     | $\bigcirc$ pobierz zbiorczy blankiet $ ightarrow$               |
| → lista wnioskow<br>→ lista pism                                                                                                   | Należności d                             | a: Studiur                                                  | n Wychowa                                                                 | nia Fizycznego                                                                  | i Sportu                                              |                                      |                                   |                                                     |                                                                 |
| administracyjnych                                                                                                    | Data<br>płatności                        | Rodzaj<br>opłaty                                            | Opis                                                                      |                                                                                 |                                                       | Kwota                                | Odset                             | ki Razem                                            | Wybierz należności                                              |
| WNIOSKAMI<br>MOBILNY USOS                                                                                                    | G                                        | Żeton                                                       | Płatność za: 4023-0-AQUA,<br>2024Z, 30 godz.                              |                                                                                 | JA,                                                   | 240,00                               | 0,0                               | 0 240,00                                            | pobierz blankiet wpłaty → PL 79 1160 2215 1009 3000 0011 1556 ③ |
|                                                                                                    |                                          |                                                             |                                                                           |                                                                                 | Razen                                                 | n dla tej j                          | jednostk                          | ki: 240,00                                          | $\bigcirc$ pobierz zbiorczy blankiet $ ightarrow$               |
|                                                                                                    | Û<br>Wsz                                 | ystkie nal                                                  | eżności: 11                                                               | 78,40 pln, 240                                                                  | .00                                                   |                                      |                                   |                                                     |                                                                 |

Rys. 39. Należności nierozliczone z informacjami o płatności za dokupione żetony.

Ważne! W dniu, w którym się zarejestrowałeś na przedmiot Data płatności nie jest widoczna. Po kliknięciu myszką w ikonkę i pojawia się informacja, że należność za dokupione żetony jeszcze nie przemigrowała i pojawi się wkrótce (Rys. 40). Data płatności pokaże się po najbliższej migracji danych pomiędzy systemami, czyli następnego dnia rano (po godz. 6:00).

| ie |                                                                          | Należności dl     | a: Uniwers       | sytet Warsz                            | awski       |          |             |                                                                        |
|----|--------------------------------------------------------------------------|-------------------|------------------|----------------------------------------|-------------|----------|-------------|------------------------------------------------------------------------|
|    |                                                                          | Data<br>płatności | Rodzaj<br>opłaty | Opis                                   | Kwota       | Odsetki  | Razem       | Wybierz należności                                                     |
|    | Należność nie została jeszcze przemigrowana.<br>Data pojawi się wkrótce. |                   |                  |                                        |             |          |             |                                                                        |
|    |                                                                          | Ō                 | Żeton            | 3005-<br>CZEOB1,<br>2024Z,<br>60 godz. | 1178,40 pln | 0,00 PLN | 1178,40 PLN | □ pobierz blankiet wpłaty →<br>PL 24 1160 2215 1009 7000 0011 1556 (i) |

Rys. 40. Informacja o dacie płatności za dokupione żetony w dniu rejestracji.

Jeśli tego samego dnia wyrejestrujesz się z zajęć, to należność za dokupione żetony również od razu zostanie usunięta z **należności nierozliczonych**. Jeżeli natomiast wyrejestrujesz się z zajęć po migracji między systemami, należność zostanie usunięta kolejnego dnia, po następnej migracji.